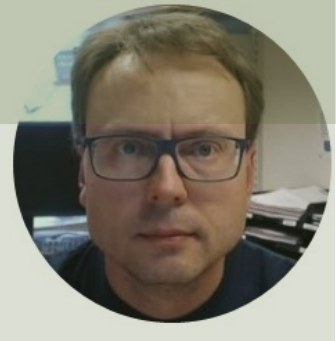

# OPC

## with Practical Examples

#### Hans-Petter Halvorsen

### Contents

- What is OPC?
- OPC DA
  - OPC DA Servers
    - MatrikonOPC Simulation Server
    - <u>"OPC Server Simulators" from Integration Objects</u>
    - <u>NI OPC Servers</u>
  - OPC DA Programming Tools
    - <u>LabVIEW + DataSocket</u>
    - MATLAB + Industrial Communication Toolbox
    - <u>Visual Studio/C# + Measurement Studio</u>
- <u>OPC UA</u>
  - OPC UA Demo/Test Software
    - <u>"OPC UA Server Simulator" from Integration Objects</u>
    - <u>"OPC UA Client" from Integration Objects</u>
  - OPC UA Programming Tools
    - LabVIEW + LabVIEW OPC UA Toolkit
    - MATLAB + Industrial Communication Toolbox
    - <u>Visual Studio/C# + "OPC UA .NET SDK" from Traeger</u>

### Introduction

- In this Tutorial we give an overview of OPC with some Practical Examples
- We use different OPC Software and different types of Programming Languages and Tools

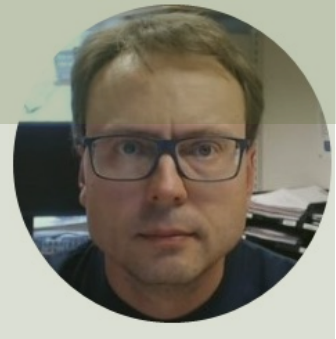

# What is OPC?

#### Hans-Petter Halvorsen

## What is OPC?

- OPC is a standard that defines the communication of data between devices from different manufactures
- OPC requires an OPC Server that communicates with one or more OPC Clients
- OPC allows "plug-and-play", gives benefits as reduces installation time and the opportunity to choose products from different manufactures
- We have different OPC standards:
  - "Real-time" data (OPC DA),
  - Historical data (OPC HDA)
  - Alarm & Events data (OPC A&E)
  - etc.

https://opcfoundation.org/about/what-is-opc/

### **OPC Server and Clients**

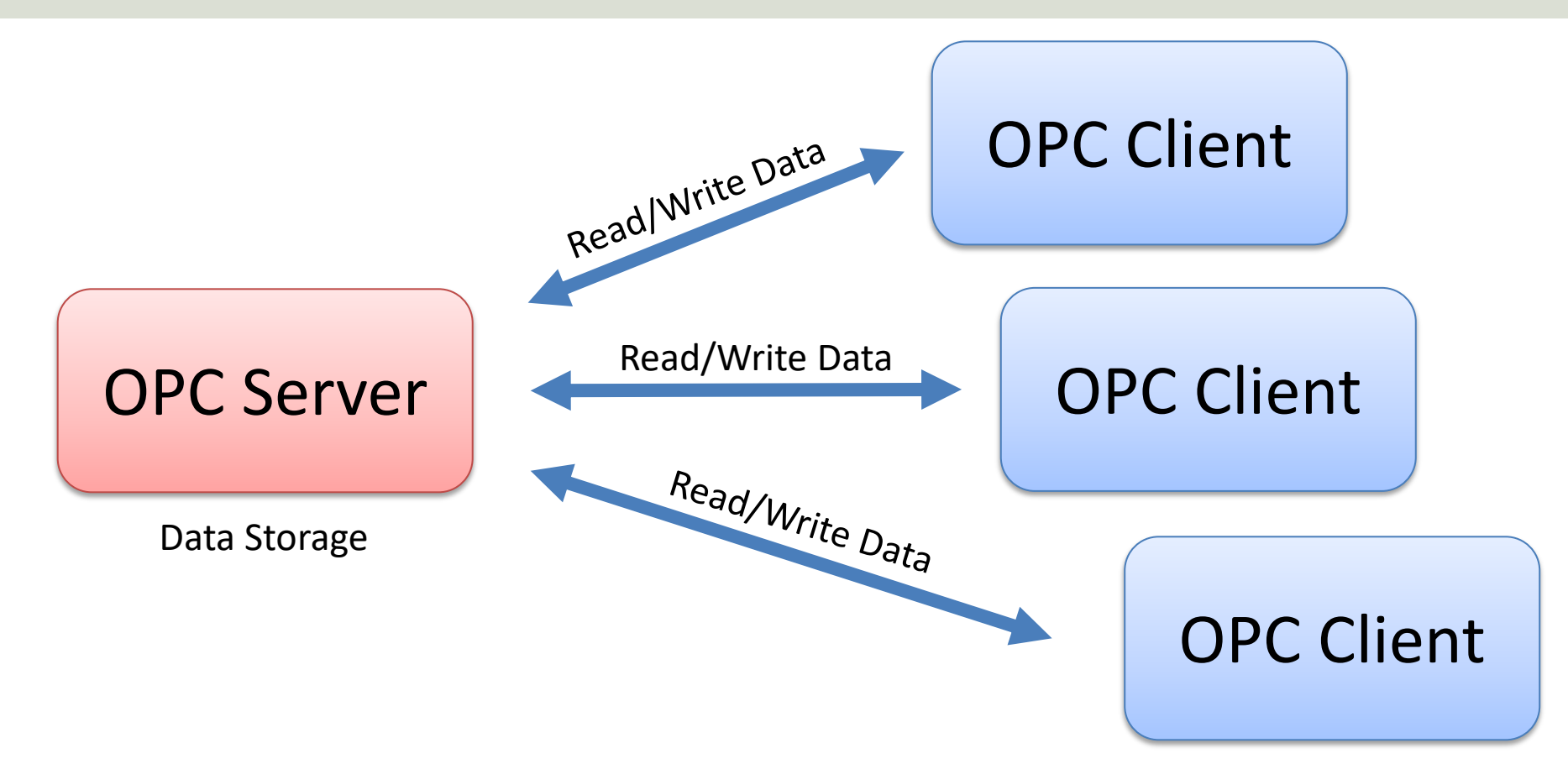

### **Typical OPC Scenario**

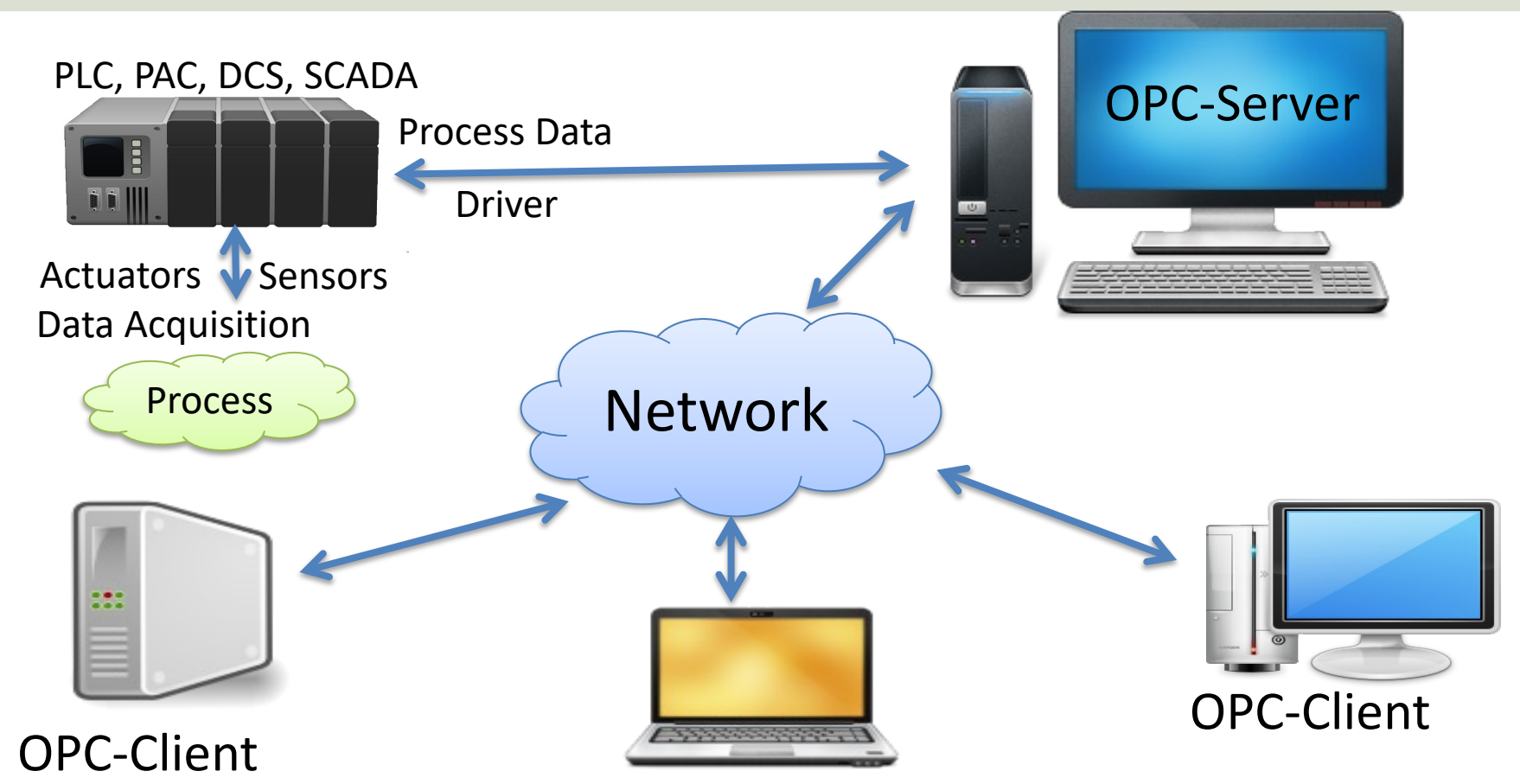

### **OPC** Specifications

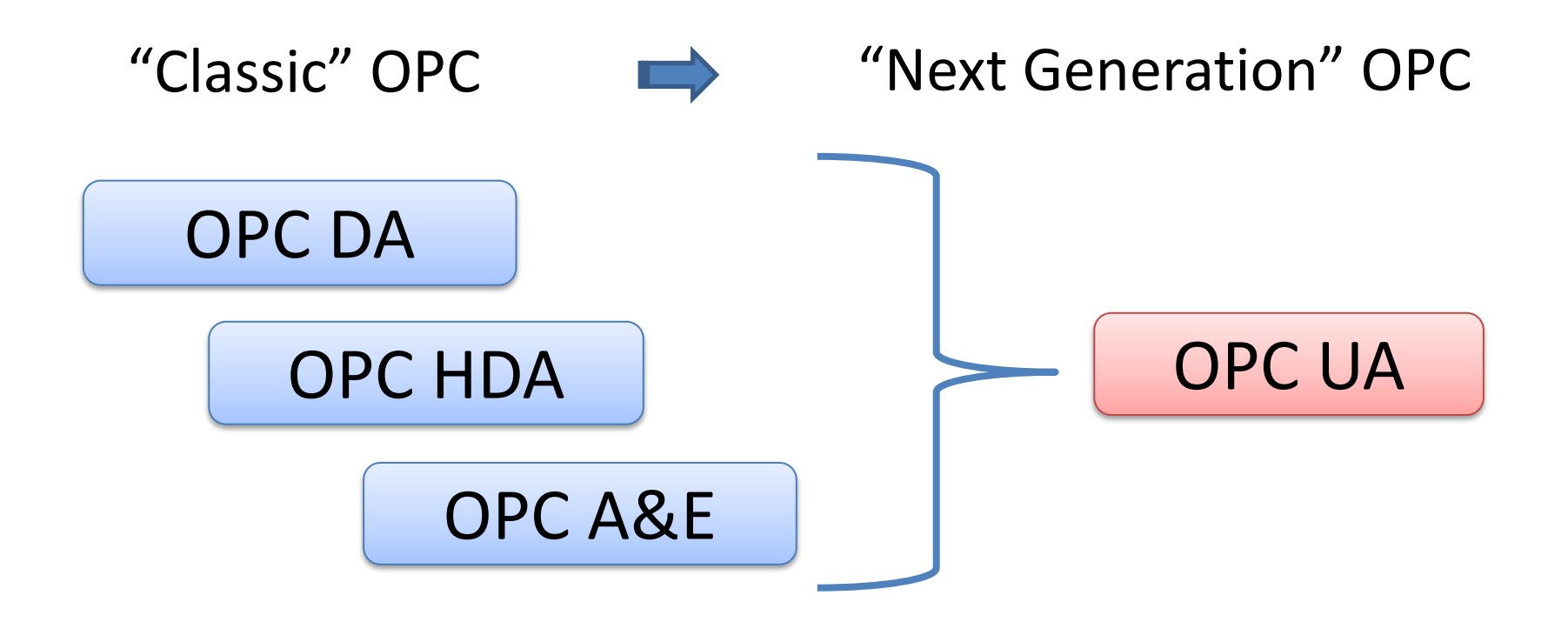

https://opcfoundation.org/about/opc-technologies/opc-classic/

### **Next Generation OPC**

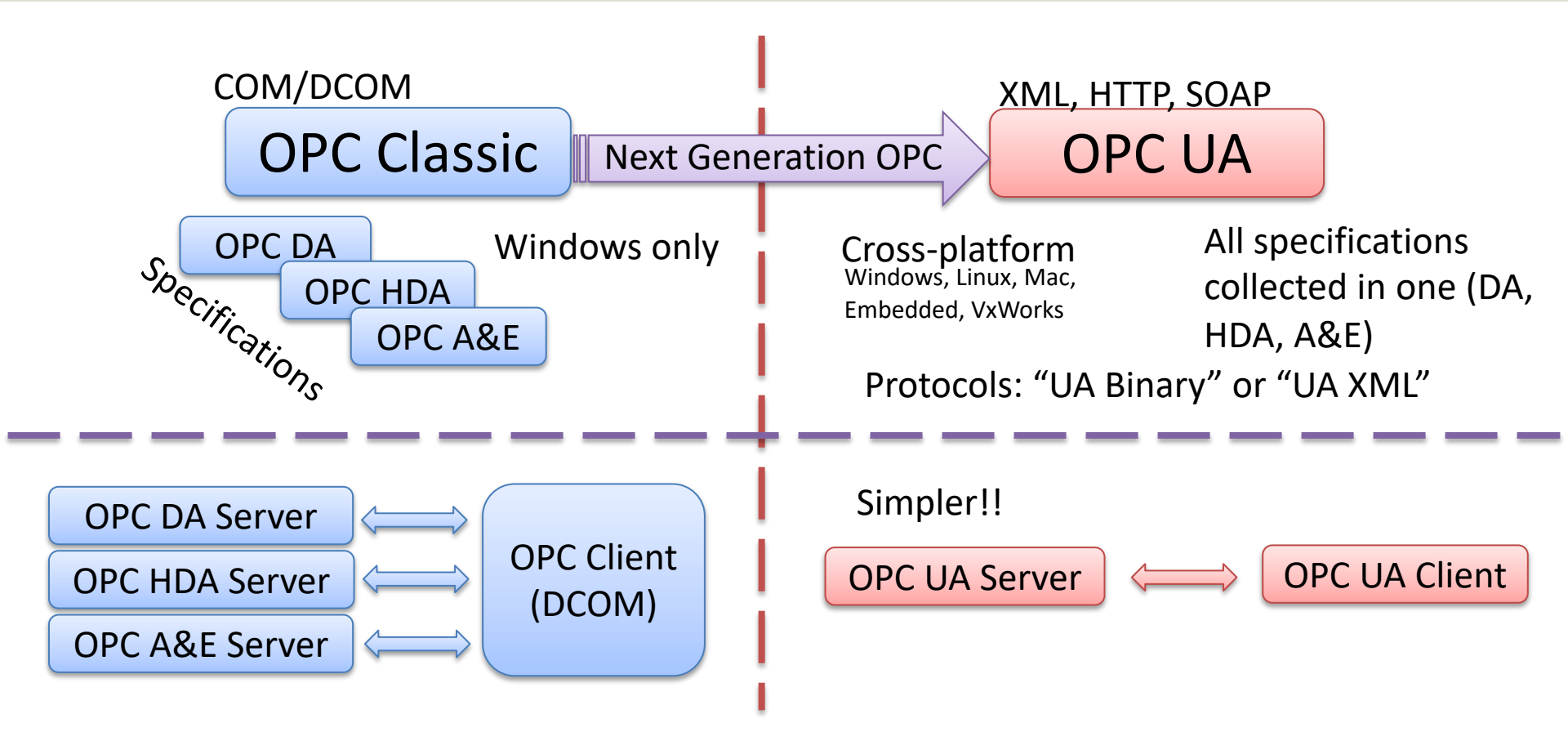

### **OPC UA**

- UA Unified Architecture
- The Next Generation OPC
- Cross Platform. "Classic" OPC works only for Windows
- Based on Modern Software/Network Architecture (No COM/DCOM problems!)
- It makes it easier to transmit and receive data in a modern data network/Internet

https://opcfoundation.org/about/opc-technologies/opc-ua/

### Classic OPC vs. OPC UA

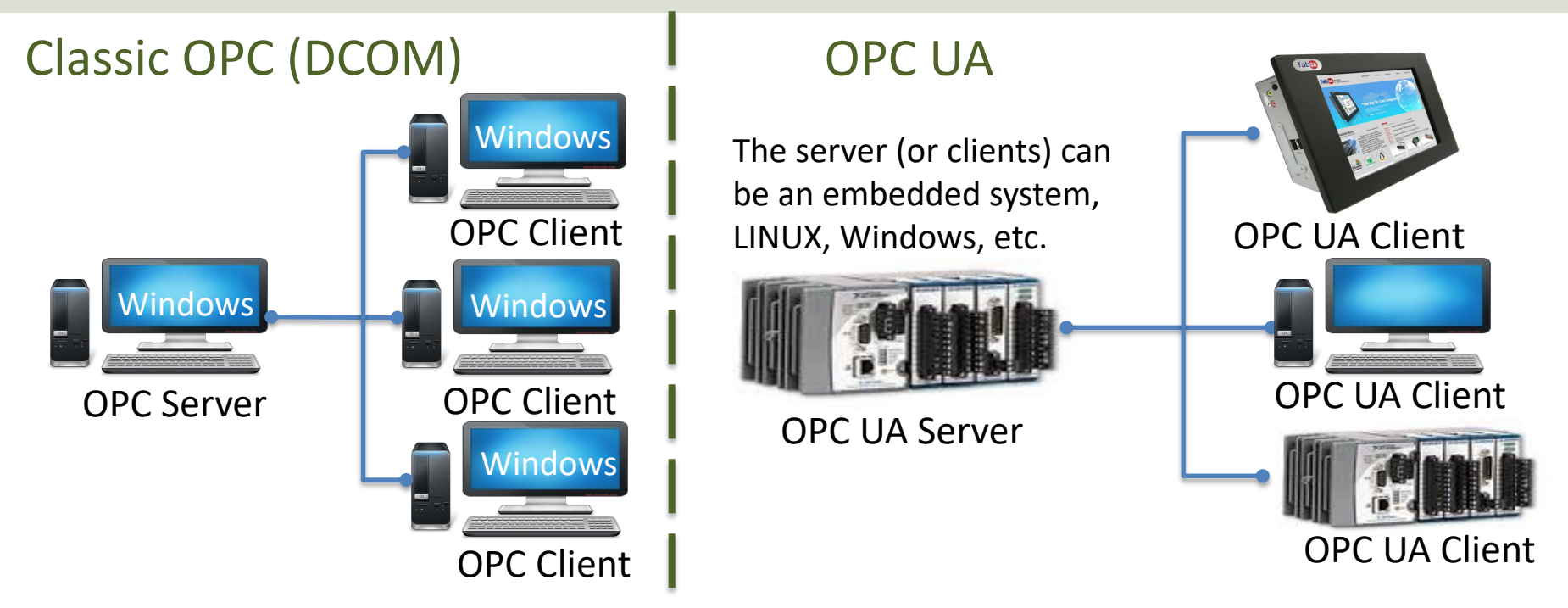

Classic OPC requires a Microsoft Windows operating system to implement COM/DCOM server functionality. By utilizing SOA and Web Services, OPC UA is a platform-independent system that eliminates the previous dependency on a Windows operating system. By utilizing SOAP/XML over HTTP, OPC UA can deploy on a variety of embedded systems regardless of whether the system is a general-purpose operating system, such as Windows, or a deterministic real-time operating system.

http://www.ni.com/white-paper/13843/en/

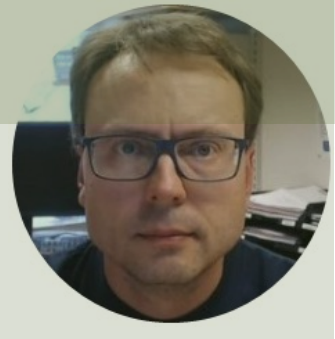

## OPC DA

#### Hans-Petter Halvorsen

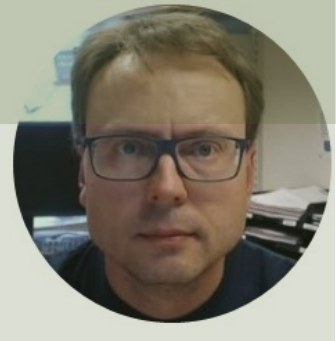

## **OPC DA Servers**

#### Hans-Petter Halvorsen

### **OPC DA Servers**

- "MatrikonOPC Simulation Server" by Matrikon
- "OPC Server Simulators" by Integration Objects
- "NI OPC Servers" by NI

There exists hundreds of different OPC DA Servers, but those mentioned here can be used for free for demo and test purposes

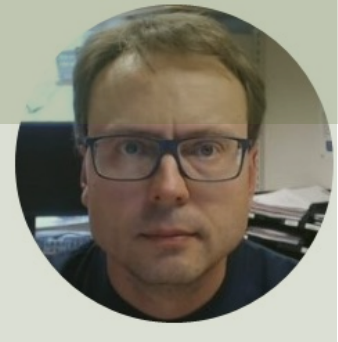

## MatrikonOPC Simulation Server

Hans-Petter Halvorsen

### **MatrikonOPC Simulation Server**

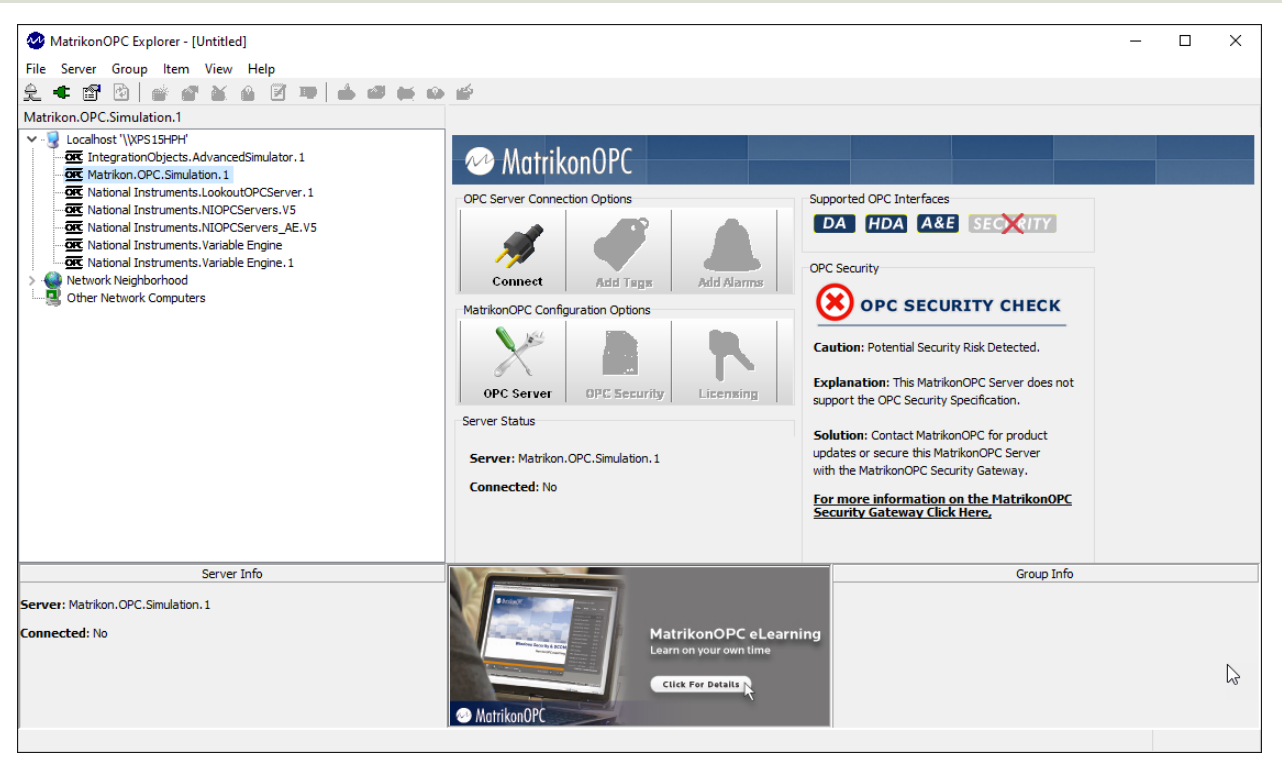

"MatrikonOPC Simulation Server" is free and can be used for testing and development of OPC DA solutions.

In the software package there is an OPC Test Client called "**MatrikonOPC Explorer**" which you can use to test communication with the OPC DA Server

#### https://www.matrikonopc.com/products/opc-drivers/opc-simulation-server.aspx

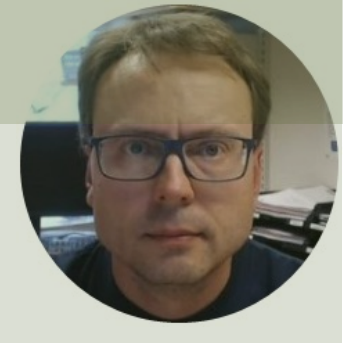

## "OPC Server Simulators"

by Integration Objects

Hans-Petter Halvorsen

### "OPC Server Simulators"

Download

IT-OT Integration OPC Products Universal MOTT Broker Resources Events About Us III English

#### **OPC Server Simulators**

System overview

OPC UA OPC Tunnelin

COPC Data Are

COPC Servers

▶ OPC Server for Modbus OPC Server Enterpris

| OPC UA                                                              | Easily simulate data and alarms using the OPC Server Simulators!                                                                                                    |  |  |  |  |  |  |  |  |  |
|---------------------------------------------------------------------|----------------------------------------------------------------------------------------------------|--|--|--|--|--|--|--|--|--|
| OPC Tunneling                                                       | OPC Server Simulators are free OPC server test tools. They allow end-users, developers and integrators to conduct                                                     |  |  |  |  |  |  |  |  |  |
| OPC Data Archiving                                                  | tests with any thira party OPC client software.<br>In fact, this plug and play OPC product offers you simulated real-time data, alarms and events messages as well as |  |  |  |  |  |  |  |  |  |
| OPC Servers                                                         | historical raw and processed data.                                                                                                    |  |  |  |  |  |  |  |  |  |
| <ul> <li>OPC Server Simulators – Full<br/>Edition</li> </ul>        | In particular, the OPC simulators package includes the advanced OPC simulator, which supports OPC DA and HDA<br>specifications and allows you to:                     |  |  |  |  |  |  |  |  |  |
| <ul> <li>OPC Server for SNMP</li> </ul>                             | Configure your own tags and customize the OPC Server address space.                                                                                                   |  |  |  |  |  |  |  |  |  |
| <ul> <li>OPC Server for Wonderware<br/>Historian</li> </ul>         | <ul> <li>Specify your OPC data set simply by using CSV files.</li> </ul>                                                                                              |  |  |  |  |  |  |  |  |  |
| <ul> <li>OPC HDA Server for OLEDB</li> </ul>                        | Consequently, the advanced OPC simulator is very useful for history data playback purposes.                                                                           |  |  |  |  |  |  |  |  |  |
| OPC HDA Server for ODBC                                             | Ask for more information                                                                                                    |  |  |  |  |  |  |  |  |  |
| OPC HDA Server for MySQL                                            |                                                                                                    |  |  |  |  |  |  |  |  |  |
| <ul> <li>OPC DA Server for</li> <li>Wonderware Historian</li> </ul> |                                                                                                    |  |  |  |  |  |  |  |  |  |
| OPC DA Server for OLEDB                                             |                                                                                                    |  |  |  |  |  |  |  |  |  |
| OPC DA Server for ODBC                                              |                                                                                                    |  |  |  |  |  |  |  |  |  |
| OPC DA Server for MySQL                                             |                                                                                                    |  |  |  |  |  |  |  |  |  |
| OPC DA Server for MS Access                                         |                                                                                                    |  |  |  |  |  |  |  |  |  |
| OPC DA Server for Oracle                                            |                                                                                                    |  |  |  |  |  |  |  |  |  |
| <ul> <li>OPC DA Server for Microsoft</li> <li>SQL Server</li> </ul> | OPC Client         OPC Client         OPC Client           Application         Application         Application                                                        |  |  |  |  |  |  |  |  |  |
| <ul> <li>OPC Server for ODBC</li> </ul>                             |                                                                                                    |  |  |  |  |  |  |  |  |  |
| OPC Server for MySQL                                                | lo integration                                                                                                    |  |  |  |  |  |  |  |  |  |
| <ul> <li>OPC Driver for Databases</li> </ul>                        |                                                                                                    |  |  |  |  |  |  |  |  |  |

OPC DA / HDA / A&E Server Simulators

"OPC Server Simulators" by Integration Objects are free OPC server test tools. They allow end-users, developers and integrators to conduct tests with any third party OPC client software. The package consists of an OPC DA/HDA Server and an OPC A&F Server.

#### https://integrationobjects.com/sioth-opc/sioth-opc-servers/opc-server-simulators/

Simulators!

### "OPC Server Simulators"

In the "OPC Server Simulators" software package there is a OPC server called "Advanced OPC DA HDA Server Simulator"

 $\times$ 

| 📕 Advanced OPC DA HD                                 | A Server Simulator 🔔 🗶                                                                         |                                   |
|------------------------------------------------------|------------------------------------------------------------------------------------------------|-----------------------------------|
| Server 🔻                                             |                                                                                                |                                   |
| OPC Server Statistics                                |                                                                                                |                                   |
| Connected OPC Clients                                | 0                                                                                              |                                   |
| Created Groups                                       | 0                                                                                              |                                   |
| Added Items                                          | 0                                                                                              |                                   |
| Last Update Time                                     | 2023-01-25 11:06:48                                                                            |                                   |
|                                                      | Hide 🔘 Shutdown                                                                                |                                   |
| Server Status: Running                               |                                                                                                |                                   |
| Integration Objects' C<br>You are rur<br>Server Tool | PC Server Toolkit<br>nning a DEMO version of Integratic<br>kit: OPC Server will be suspended a | n Objects' OPC<br>after 48 hours. |
|                                                      |                                                                                                | ОК                                |
| e demo vers                                          | ion runs for 48                                                                                | hours                             |

before you need to restart it

Here we have connected to the server using the "MatrikonOPC Explorer":

|                                                                                                    | ح<br>Contents of '0'<br>Item ID<br>Writable/Real4 | Access Path V  | /alue   | Quality                   | Timestamo                          |                  |  |
|----------------------------------------------------------------------------------------------------|---------------------------------------------------|----------------|---------|---------------------------|------------------------------------|------------------|--|
| V      Cocalhost '\VPS1SHPH'     V      IntegrationObjects.AdvancedSimulator.1     O     Matrikon.OPC.Simulation.1     O     Matrikon.OPC.Simulation.1     O     Matrixonal Instruments.LookoutOPCServer.1     O     National Instruments.NDPCServers.V5     Matrixonal Instruments.NDPCServers.V5     Matrixonal Instruments.NDPCServers.V5     Matrixonal Instruments.NDPCServers.V5     Matrixonal Instruments.NDPCServers.V5     Matrixon.000000000000000000000000000000000000 | Item ID Writable/Real4                            | Access Path V  | /alue   | Quality                   | Timestamo                          |                  |  |
| Network Instruments. Variable Engine     Stational Instruments. Variable Engine     Stational Instruments. Variable Engine, 1     Network Keighborhood     Other Network Computers                                                                                                    |                                                   |                | •       | Good, non                 | 01-25-2023 11:11:27.510 AM         | Status<br>Active |  |
| Server Info                                                                                                    |                                                   | MatrikonOPC eL | earning | Group: 0<br>Connected (As | Group Info<br>sync I/O): Yes (2.0) |                  |  |

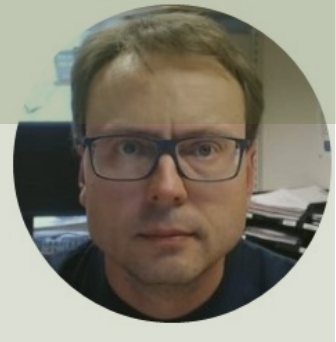

## **NI OPC Servers**

#### Hans-Petter Halvorsen

### **NI OPC Servers**

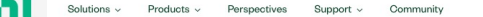

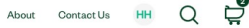

HOME / SUPPORT / SOFTWARE AND DRIVER DOWNLOADS / NI SOFTWARE PRODUCT DOWNLOADS / DOWNLOAD DETAIL PAGE

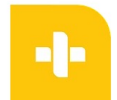

#### **OPC** Servers

- Read Less

OPC Servers provide a single, consistent interface to communicate with multiple devices through the OPC standard

OPC Servers is a software add-on for LabVIEW that converts proprietary industrial protocols to the open OPC Classic and OPC Unified Architecture (UA) protocols. This conversion to DPC enables LabVIEW applications to communicate with many different programmable logic controllers (PLCs) and third-party devices through the OPC UA Client that is included with the LabVIEW OPC UA Toolkit, providing a single platform for delivering high-performance measurements and control to industrial systems.

| DOWNLOADS             |                                     |             |                          |
|-----------------------|-------------------------------------|-------------|--------------------------|
|                       |                                     |             | OPC Servers 2016         |
| Supported OS          | Windows                             | View Readme | Release Date<br>5/14/19  |
| Version <sup>()</sup> | 2016 🗸                              |             | Included Versions        |
| Included Editions     | Full                                |             | 2016                     |
| Application Bitness   | 32-bit and 64-bit                   |             | > Language               |
| -                     | Farlish French Commentations Vienne |             | > Checksum               |
| Language 🕖            | Simplified Chinese                  |             | DOWNLOAD INSTALL OFFLINE |
|                       |                                     |             | File Size                |

A Demo version of "NI OPC Servers" is included with "LabVIEW DSC Module" or "LabVIEW Real-Time module" (so you may already have it installed on your PC). It can also be downloaded separately.

https://www.ni.com/en-no/support/downloads/software-products/download.opc-servers.html

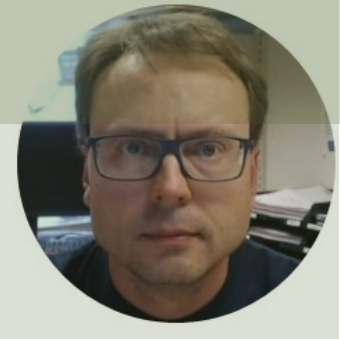

# OPC DA Programming Tools

#### Hans-Petter Halvorsen

## **OPC DA Programming Tools**

Software and Programming Tools that can be used for communicating with OPC DA Servers:

- LabVIEW + DataSocket
- MATLAB + Industrial Communication Toolbox (supports both OPC DA and UA)
- Visual Studio/C# + Measurement Studio

Many other alternatives exists

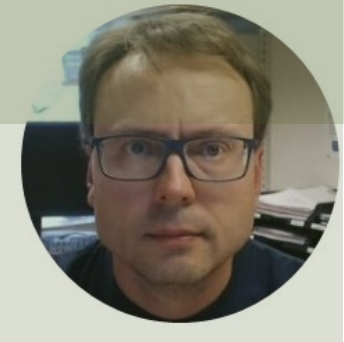

## LabVIEW + DataSocket

#### Hans-Petter Halvorsen

### **OPC DA in LabVIEW**

You can use LabVIEW as an OPC client by connecting to an OPC server through a DataSocket connection.

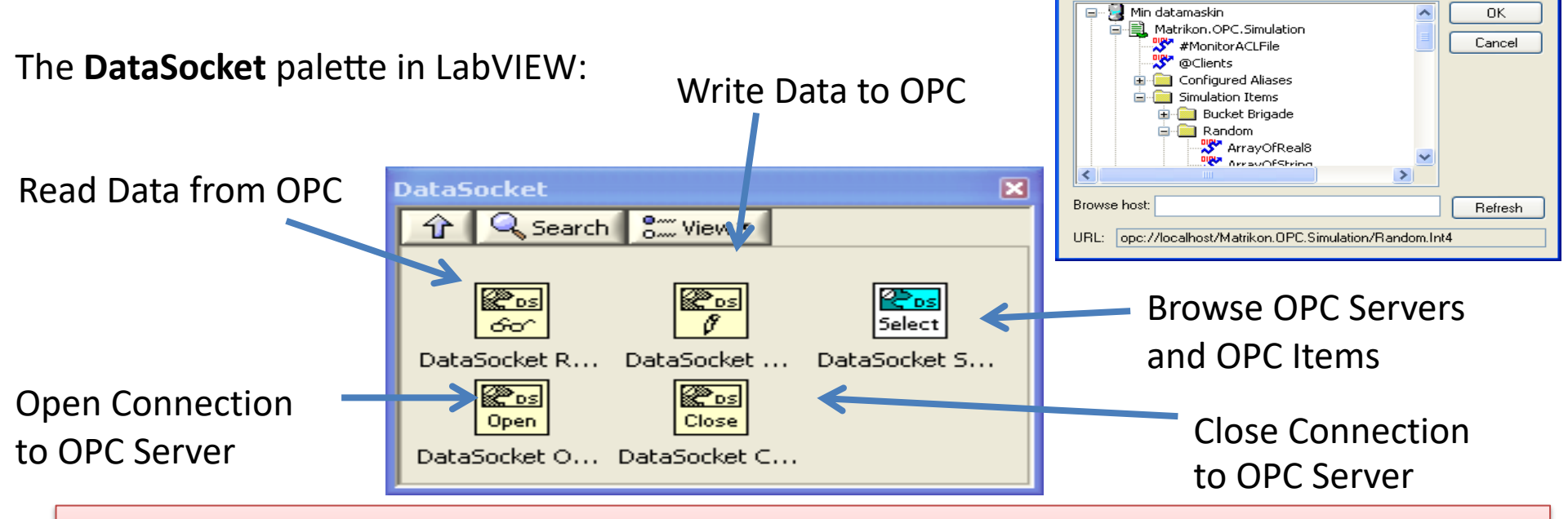

**Note!** Make sure to use **LabVIEW 32bit version** (even if you have 64bit operating system) because the DataSocket feature is only supported by the 32bit version of LabVIEW.

### Write Data to OPC DA Server

|      | Write t | o OPC           | DA Server   | vi        |          |            |          |          | _  |     | ×        |
|------|---------|-----------------|-------------|-----------|----------|------------|----------|----------|----|-----|----------|
| File | Edit    | View            | Project     | Operate   | Tools    | Window     | Help     |          |    |     | 1.18     |
|      | •       | · @ (           | <b>II</b> ( |           |          |            |          |          |    | ?   | <b>1</b> |
|      | OPC     | URL<br>:://loca | lhost/Mat   | rikon.OPC | .Simulat | ion.1/Buck | et Briga | de.Real4 |    |     | *        |
|      |         |                 |             | Numer     | ic Contr | ol         |          |          |    |     |          |
|      |         |                 |             |           |          |            |          |          | St | top | ,<br>,   |
| <    |         |                 |             |           |          |            |          |          |    |     | >        |

### Write Data to OPC DA Server

| Vrite to OPC DA Server.vi Block Diagram                                                                                                    | _                |           | ×        |
|----------------------------------------------------------------------------------------------------|------------------|-----------|----------|
| File Edit View Project Operate Tools Window Help                                                                                                    |                  |           | <b>N</b> |
| 💠 🐵 🔲 🛯 💡 🕮 🛏 🗃 🗗 15pt Application Font 👻 🏪 🖬 🖏 🦚                                                                                                    |                  | ?         | 1        |
| DataSocket Select URL.vi<br>Belect<br>Write<br>DetaSocket Open<br>Write<br>DetaSocket Write<br>DetaSocket Write<br>DetaSocket Write<br>DetaSocket Write<br>Worker<br>DetaSocket Write<br>Worker<br>DetaSocket Write<br>Worker<br>DetaSocket Write<br>Worker<br>DetaSocket Write<br>Worker<br>DetaSocket Write<br>Stop Button<br>TE | DataSoc<br>Close | ket Close | <        |
| <                                                                                                    |                  |           | >        |

### Read Data from OPC DA Server

|      | Read from OPC DA Server.vi - |         |            |           |           |            |           |        |      | ×           |
|------|------------------------------|---------|------------|-----------|-----------|------------|-----------|--------|------|-------------|
| File | Edit                         | View    | Project    | Operate   | Tools     | Window     | Help      |        |      | <b>~~~8</b> |
|      | •                            | 密       | II 🥘       |           |           |            |           |        | 9    |             |
|      | oncu                         | IDI     |            |           |           |            |           |        |      | ^           |
|      |                              |         |            |           |           |            |           |        |      |             |
|      | opc:                         | //local | lhost/Matr | ikon.OPC. | Simulati  | on.1/Bucke | t Brigade | .Real4 |      |             |
|      |                              |         |            |           |           |            |           |        |      |             |
|      |                              |         |            |           |           |            |           |        |      |             |
|      |                              |         |            | Numer     | ic Indica | ator       |           |        |      |             |
|      |                              |         |            | 23        |           |            |           |        |      |             |
|      |                              |         |            | Ċ         | `         | 8          |           |        |      |             |
|      |                              |         |            |           |           |            |           |        |      |             |
|      |                              |         |            |           |           |            |           |        |      |             |
|      |                              |         |            |           |           |            |           |        |      |             |
|      |                              |         |            |           |           |            |           |        | Stop |             |
|      |                              |         |            |           |           |            |           |        |      |             |
| <    |                              |         |            |           |           |            |           |        |      | > _:        |

### Read Data from OPC DA Server

| Read from OPC DA Server.vi Block Diagram                                                                                                    | _                |           | $\times$     |
|----------------------------------------------------------------------------------------------------|------------------|-----------|--------------|
| File Edit View Project Operate Tools Window Help                                                                                              |                  |           | <b>AV4</b> 8 |
| 수 🕸 🦲 🛚 💡 🕮 🏎 🔂 🗗 15pt Application Font 🔹 🏪 🖬 🖏 🦚 🚧                                                                                           |                  | ?         | <b>₩#₽</b>   |
| DataSocket Select URL.vi<br>Select Read DataSocket Open<br>OPC URL<br>Debc<br>Wait (ms)<br>I 1000 Wait (ms)<br>I 1000 Composition Stop Button | DataSoc<br>Close | ket Close | ^            |
|                                                                                                    |                  |           |              |

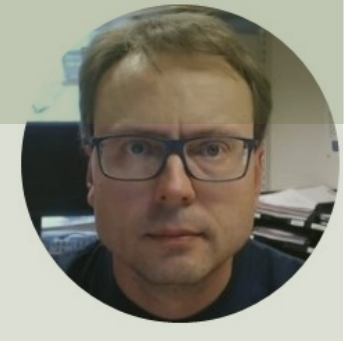

## MATLAB + Industrial Communication Toolbox

#### Hans-Petter Halvorsen

## **OPC** with MATLAB

- In order to use OPC with MATLAB you can use the "Industrial Communication Toolbox".
- The "Industrial Communication Toolbox" supports the following Protocols:
  - OPC, both OPC DA and OPC UA (previously "OPC Toolbox")
  - MQTT
  - Modbus
- Note! "Industrial Communication Toolbox" is a new Toolbox that is included in "MATLAB R2022a" and newer versions

#### Industrial Communication Toolbox

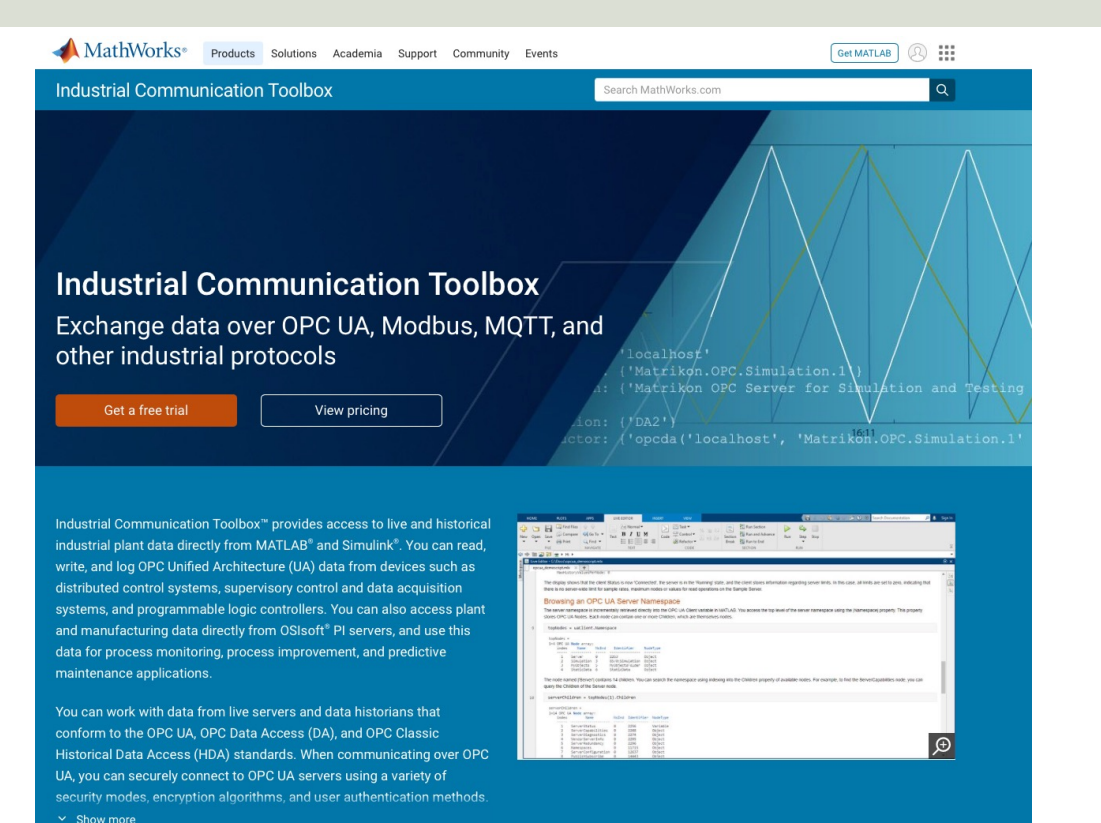

MATLAB and the Industrial Communication Toolbox are made by MathWorks

https://mathworks.com

https://mathworks.com/products/industrial-communication.html

```
% Connect to OPC Server
da = opcda('localhost', 'Matrikon.OPC.Simulation.1');
connect(da);
```

```
% Create Group
grp = addgroup(da, 'DemoGroup');
```

```
%Add Tags
ItmList = browsenamespace(da);
itm = additem(grp, ItmList);
BrowseN
```

```
% Retrieve Data
data = read(grp);
opcdata = data.Value
```

%Clean Up
disconnect(da)
delete(da)

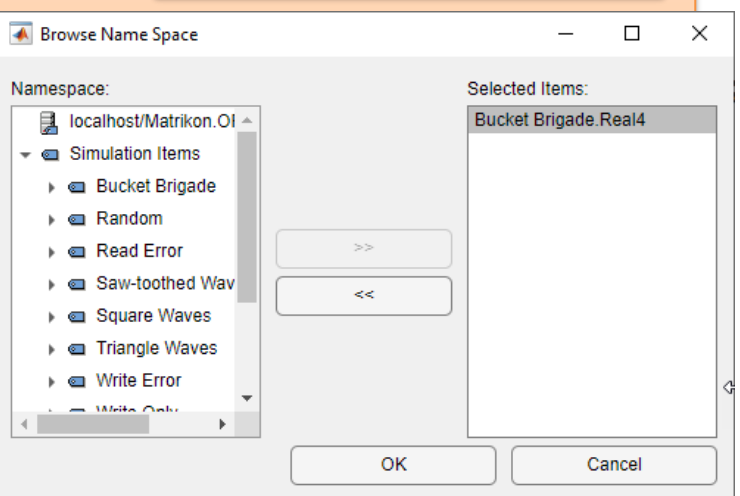

This Example makes it

possible to select one

or more OPC Tag from a

pop-up window

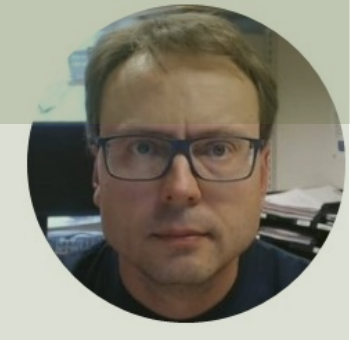

# Visual Studio/C# + Measurement Studio

#### Hans-Petter Halvorsen

### **Measurement Studio**

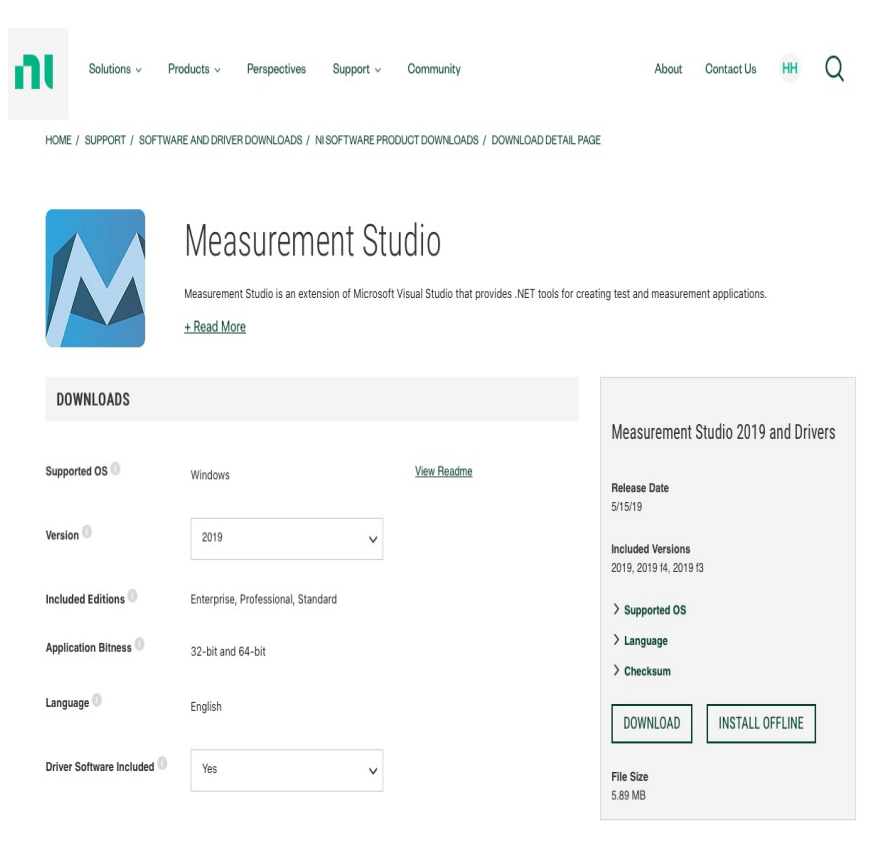

- Measurement Studio (MS) is an Add-on package to Visual Studio created by NI (previously "National Instruments")
- Same vendor as LabVIEW
- Makes it possible to communicate with an OPC DA Server from Visual Studio Code
- Uses the DataSocket Library (same as in LabVIEW)

## **NI Distributed System Manager**

| 🕎 NI Distributed System Manager                                                                                                    |           |                            |                                                                                                    | _                     |     | × |
|----------------------------------------------------------------------------------------------------|-----------|----------------------------|----------------------------------------------------------------------------------------------------|-----------------------|-----|---|
| File Actions View Help                                                                                                    |           |                            |                                                                                                    |                       |     |   |
| 🏪 🖬 🐱 ≽ 옷                                                                                                    |           |                            |                                                                                                    |                       |     |   |
| Name                                                                                                    | Value     | Access                     | Auto View                                                                                                    |                       |     | 8 |
| My Systems     OPC-Process     OPC_IOServer     OPC-IOServer     OPC-IOSE     OPC-IOSE     OPC-IOSE | true<br>1 | Read/Write<br>Read<br>Read | Location: \\localhost\OPCProcess\Temperature  Current Value:  20 New Value: 20  Show Trend  20.00 15.00 15.00 5.00 Data Type: Double Timestamp: 2020-02 Quality: Good Access Type: Read/W | -04 15:30:53<br>Vrite | Set |   |
| Not Logged In                                                                                                    |           |                            |                                                                                                    |                       |     |   |

In order to configure the OPC Item to be used with Measurement Studio, we need to use NI Distributed System Manager
### **MS OPC Example**

using NationalInstruments.NetworkVariable;

private NetworkVariableReader<double> \_reader;
private const string NetworkVariableLocation = @"\\localhost\OPCProcess\Temperature";

```
public Form1()
```

```
InitializeComponent();
ConnectOPCServer();
```

### **MS OPC Read Example**

```
private void ConnectOPCServer()
```

```
_reader = new NetworkVariableReader<double>(NetworkVariableLocation);
```

```
_reader.Connect();
```

```
txtStatus.Text = _reader.ConnectionStatus.ToString();
   Read from OPC Server
                                                Х
        OPC Value:
        28
                          Get
        Status:
        Connected
```

private void btnGetData\_Click(object sender, EventArgs e)

```
NetworkVariableData<double> opcdata = null;
try
```

```
opcdata = _reader.ReadData();
txtOpcData.Text = opcdata.GetValue().ToString();
```

catch (TimeoutException)

```
MessageBox.Show("The read has timed out.", "Timeout");
return;
```

### **MS OPC Write Example**

```
private void ConnectOPCServer()
```

```
_writer = new NetworkVariableWriter<double>(NetworkVariableLocation);
```

```
_writer.Connect();
```

```
txtStatus.Text = _writer.ConnectionStatus.ToString();
```

```
Write to OPC Server – – ×

OPC Value:

28 Write

Status:

Connected
```

#### private void btnWriteData\_Click(object sender, EventArgs

```
double temperature;
```

```
try
```

```
temperature = Convert.ToDouble(txtOpcData.Text);
```

```
_writer.WriteValue(temperature);
```

```
catch (TimeoutException)
```

```
MessageBox.Show("The read has timed out.", "Timeout");
return;
```

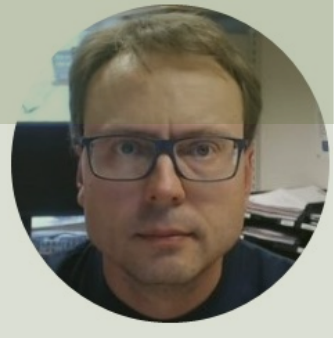

## **OPC UA**

#### Hans-Petter Halvorsen

### **OPC UA Servers**

- "OPC UA Server Simulator"
  - "OPC UA Server Simulator" from "Integration Objects" is an OPC UA Demo/Test Server which you can download and use for free
- "LabVIEW OPC UA Server"
  - With "LabVIEW OPC UA Toolkit" you can create your own OPC UA Server
- Lots of other alternatives ...

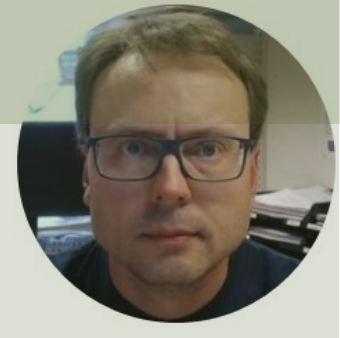

# OPC UA Demo/Test Software

#### Hans-Petter Halvorsen

### OPC UA Demo/Test Software

- OPC UA Server
  - E.g., "OPC UA Server Simulator" from "Integration Objects", which is an OPC UA Demo/Test Server which you can download and use for free
- OPC UA Client
  - E.g., "OPC UA Client" from "Integration Objects", which is a free client tool that supports the main OPC Unified Architecture information models.

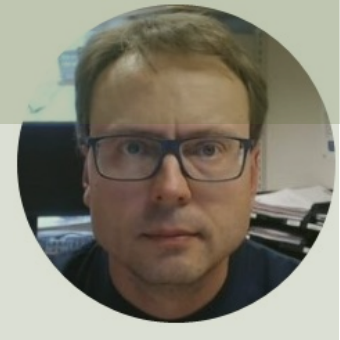

# OPC UA Server Simulator

Hans-Petter Halvorsen

### **OPC UA Server Simulator**

| integration<br>objects                              | Digital Transformation OPC Products Services Training Company Partners Downloads Contact Us ${f q}$                                                                                                    |
|-----------------------------------------------------|----------------------------------------------------------------------------------------------------|
| Home / OPC Products / OPC U/                        | A / OPC UA Server Simulator                                                                                                    |
|                                                     |                                                                                                    |
| OPC Tunneling                                       | OPC UA Server Simulator Download User Guide                                                                                                    |
| OPC UA                                              |                                                                                                    |
| OPC UA Server Simulator –     Full Edition          | Watch Demo Videos                                                                                                    |
| OPC UA Server Toolkit                               | Simulate real-time and historical data using OPC UA Server Simulator!                                                                                                    |
| OPC UA IoT Broker                                   | Integration Objects' <b>OPC UA Server Simulator</b> is a free to use and distribute OPC Unified Architecture server utility.                                                                                                    |
| <ul> <li>OPC UA Server for<br/>Databases</li> </ul> | This free OPC UA Server tool supports data access and historical access information models of OPC UA. Consequently, it                                                                                                    |
| OPC UA Client Toolkit                               | provides simulated real-time and historical data. Moreover, users can configure their own tags and the data simulation<br>via CSV files. OPC UA clients can monitor real-time data and explore history data from this simulator. |
| OPC UA Server Simulator                             |                                                                                                    |
| OPC UA Proxy                                        |                                                                                                    |
| OPC UA Wrapper                                      |                                                                                                    |
| OPC UA Client                                       |                                                                                                    |
| OPC Data Archiving                                  |                                                                                                    |
| OPC Clients                                         |                                                                                                    |
| OPC Servers                                         | A TCP                                                                                                    |
| OPC Client Toolkits                                 |                                                                                                    |
| OPC Free Tools                                      |                                                                                                    |
| OPC Server Toolkits                                 | OPC UA Server Simulator බ බ බ                                                                                                    |

https://integrationobjects.com/sioth-opc/sioth-opc-unified-architecture/opc-ua-server-simulator/

### **OPC UA Server Simulator**

| 1 | 🔰 OPC UA Server Si              | mulator             |          |                 |                |               | _                                   |        | $\times$ |   |
|---|---------------------------------|---------------------|----------|-----------------|----------------|---------------|-------------------------------------|--------|----------|---|
| F | ile 🔹 Settings 🝷 He             | elp 🔻               |          |                 |                |               |                                     |        |          |   |
| s | erver Endpoints URLs            | opc.tcp://xps15hpł  | n:62640/ | /IntegrationObj | ects/ServerSim | ulator        |                                     |        | -        |   |
| d | Sessions                        |                     |          |                 |                |               |                                     |        |          |   |
|   | SessionId                       | Name                | User     |                 | Last Contact   |               |                                     |        |          |   |
|   |                                 |                     |          |                 | Configu        | ration        |                                     | -      |          | × |
|   |                                 |                     |          |                 | opc.tcp Co     | onnection     |                                     |        |          |   |
| ļ |                                 |                     |          |                 | TCP F          | Port*         |                                     |        | 62640 🌲  |   |
| ſ | Subscriptions<br>SubscriptionId | Publishing Interval |          | Item Count      | Serve          | er Name*      | IntegrationObjects/ServerSimulato   | r      |          |   |
|   |                                 |                     |          |                 |                |               |                                     |        |          |   |
|   |                                 |                     |          |                 | https Conn     | ection        |                                     |        |          |   |
|   |                                 |                     |          |                 | нттр           | S Port*       |                                     | (      | 62641 🌲  |   |
|   | Status: Running                 | Current Time: 14:3  | 7:16     | Sessions: 0     | Serve          | er Name*      | IntegrationObjects/ServerSimulator  | r      |          |   |
|   |                                 |                     |          |                 |                |               |                                     |        |          |   |
|   |                                 |                     |          |                 | OPCUAS         | erver Setting | gs                                  |        |          |   |
|   |                                 |                     |          |                 | Update         | Rate (ms)*    |                                     |        | 1000 🌲   |   |
|   |                                 |                     |          |                 |                |               |                                     |        |          |   |
|   |                                 |                     |          |                 |                | *Restart      | the application for changes to take | effect |          |   |
|   |                                 |                     |          |                 |                |               | ОК                                  |        | Cancel   |   |

For the OPC UA Part we will use the "OPC UA Server Simulator", which is an OPC UA Demo/Test Server which you can download and use for free

### **OPC UA Server Simulator**

The "OPC UA Server Simulator" uses 2 CSV simulation files:

- "AddressSpace.csv" used to build the address space of the OPC UA Server.
- "ValueSpace.csv" used to simulate the data values of the OPC UA items.
- Those two files are located at the following path: X:\Program Files (x86)\Integration Objects\Integration Objects' OPC UA Server Simulator\OPC UA Server Simulator\DATA

| File Hor | n Inser Draw | Page Form | Data Revie View | v Add- | Help LOA | AI Acro 1 | Tean | P      | Ľ,         |                       |      |            |            |        |      |           |      |       |     |
|----------|--------------|-----------|-----------------|--------|----------|-----------|------|--------|------------|-----------------------|------|------------|------------|--------|------|-----------|------|-------|-----|
| 1        | ▼ : × √      | fx Ta     | g Name          |        |          | _         |      |        | ~          |                       |      |            |            |        |      |           |      |       |     |
| А        | В            | С         | D               | Е      | F        | ¢         | x    | AutoSa | ave 🔵      | Off) 📙                | Va   | alueSpace. | csv ₹      |        | Q    | 13        |      |       | ×   |
| Tag Nam  | e Data Type  | AccessRig | hts Simulated   |        |          |           | _    |        |            |                       |      |            |            |        |      |           |      |       |     |
| Tag1     | IO_Int16     | RW        | FALSE           |        |          |           | Fi   | le Hor | n Inser    | Draw Pag              | e Fo | orm Data   | Revie Viev | v Add- | Help | LOAI Acro | Tean | P     | Ľ   |
| Tag2     | IO_Int32     | RW        | FALSE           |        |          |           |      |        |            |                       |      |            |            |        |      |           |      |       | _   |
| Tag3     | IO_Int64     | RW        | FALSE           |        |          |           | A1   |        | × :        | $\times \checkmark f$ | x    | Tag11      |            |        |      |           |      |       |     |
| Tag4     | IO_UInt16    | RW        | FALSE           |        |          |           |      | А      | В          | С                     |      | D          | E          | F      | :    | G         | н    | 1     |     |
| Tag5     | IO_UInt32    | RW        | FALSE           |        |          |           | 1 1  | Tag11  |            | Tag12                 |      |            | Tag13      |        |      |           |      |       |     |
| Tag6     | IO_UInt64    | RW        | FALSE           |        |          |           | 2    | -8     | L good     |                       | 56   | good       | 4          | 7 good |      |           |      |       |     |
| Tag7     | IO_Double    | RW        | FALSE           |        |          |           | 3    | 12     | 2 good     |                       | 32   | good       | 1          | 4 good |      |           |      |       |     |
| Tag8     | IO_String    | RW        | FALSE           |        |          |           | 4    | 13     | 3 good     |                       | 28   | good       | 8          | 5 good |      |           |      |       |     |
| Tag9     | IO_Byte      | RW        | FALSE           |        |          |           | 5    | 14     | 1 good     |                       | 14   | good       | 12         | 5 good |      |           |      |       |     |
| Tag10    | IO_Boolean   | RW        | FALSE           |        |          |           | 6    | 13     | 5 good     |                       | 15   | good       | 2          | 4 good |      |           |      |       |     |
| Tag11    | IO_Int16     | R         | TRUE            |        |          |           | 7    | 10     | 5 good     |                       | 57   | good       | 6          | 9 good |      |           |      |       |     |
| Tag12    | IO_Int32     | R         | TRUE            |        |          |           | 8    | 17     | 7 good     |                       | 65   | good       | 3          | 6 good |      |           |      |       |     |
| Tag13    | IO_Int64     | R         | TRUE            |        |          |           | 9    | 18     | 3 good     |                       | 18   | good       | 1          | 8 good |      |           |      |       |     |
| Tag14    | IO_UInt16    | R         | TRUE            |        |          | 1         | 10   | 19     | ) good     |                       | 48   | good       | 8          | 4 good |      |           |      |       |     |
| Tag15    | IO_UInt32    | R         | TRUE            |        |          | 1         | 11   | 20     | ) good     |                       | 36   | good       | 6          | 4 good |      |           |      |       |     |
| Tag16    | IO_UInt64    | R         | TRUE            |        |          |           | 12   |        |            |                       |      | -          |            | -      |      |           |      |       |     |
| Tag17    | IO_Double    | R         | TRUE            |        |          | 1         | 13   |        |            |                       |      |            |            |        |      |           |      |       |     |
| Tag18    | IO_String    | R         | TRUE            |        |          | -         | 14   |        |            |                       |      |            |            |        |      |           |      |       |     |
| Tag19    | IO_Byte      | R         | TRUE            |        |          |           |      |        |            |                       |      | <u> </u>   |            |        |      |           |      |       | _   |
| Tag20    | IO_Boolean   | R         | TRUE            |        |          |           | 1    | P      | Va         | iuespace              |      | Ð          |            | :      |      |           |      |       | •   |
|          |              |           |                 |        |          | 1         | Read | ly ℃?A | ccessibili | ty: Unavailab         | le   |            | Ħ          | Ξ      | Ē    |           | -    | - + 1 | 00% |

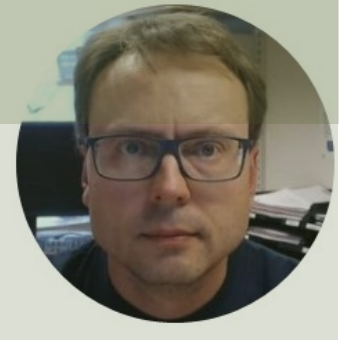

## "OPC UA Client"

#### Hans-Petter Halvorsen

- "OPC UA Client" is a free OPC client tool that supports the main OPC Unified Architecture information models.
- These models are Data Access, Alarms & Conditions, and Historical Data Access
- Handy to use to test OPC communication
- <u>https://integrationobjects.com/sioth-opc/sioth-opc-unified-architecture/opc-ua-client/</u>

| Ope: Control       Ope: Control       Ope: Contro       Ope: Contro       O                                                                                                    |                                 |                                                                                              |                               | We             | .come Halvorser   | Hans-Petter 👻   | ? Ask Us a Que  | stion 💻 EN 🗸    |
|----------------------------------------------------------------------------------------------------|---------------------------------|----------------------------------------------------------------------------------------------|-------------------------------|----------------|-------------------|-----------------|-----------------|-----------------|
|                                                                                                    |                                 | Digital Transformation                                                                       | OPC Products                  | Services Tr    | aining Com        | pany Partners   | Downloads       | Contact Us Q    |
| OPC: Tunneling       OPC UA Client       Download       User Guide       Quick User Guide         OPC UA       OPC UA Guient is a free client tool that supports the main OPC UA fiets now!       OPC UA Client is a free client tool that supports the main OPC UA fiets the capability to:       OPC UA Client is a free client tool that supports the main OPC Unified Architecture information models. These models are Data Access. Alarms & Conditions, and Historical Data Access. In fact, it offers the capability to:       OPC UA Client is a free client tool that supports the main OPC Unified Architecture information models. These models are Data Access. Alarms & Conditions, and Historical Data Access. In fact, it offers the capability to:       OPC UA Client is a free client tool that supports the main OPC Unified Architecture information models. These models are Data Access. Alarms & Conditions, and Historical Data Access. In fact, it offers the capability to:         OPC UA Server for Databases       Discover local and remote OPC UA servers       Establish secure communication channels         Derou Cuient Toolhit       Derover, this OPC UA explorer allows you to generate its self-signed Application Instance Certificate in order to provide application level security and secure the connections with OPC UA servers.         OPC UA Client       OPC UA Archiving         OPC UA Archiving       OPC UA Archiving         OPC Client Toolkits       OPC Client Toolkits         OPC Client Toolkits       OPC Client Toolkits         OPC Client Toolkits       OPC Client Toolkits                                                                                                    | Home / OPC Products / OPC U     | A / OPC UA Client                                                                            |                               |                |                   |                 |                 |                 |
| OPC Tunneling       OPC UA Client       Download       User Guide       Quick User Guide         OPC UA       OPC UA Server Simulator - Full Edition       Download free OPC UA Client and start your OPC UA tests now!       Image: Client Server Toolkit       OPC UA Client is a free client tool that supports the main OPC Unified Architecture information models. These models are Data Access. Alarms & Conditions, and Historical Data Access. In fact, it offers the capability to:       Image: OPC UA Client is a free client tool that supports the main OPC Unified Architecture information models. These models are Data Access. Alarms & Conditions and Historical Data Access. In fact, it offers the capability to:       Image: OPC UA Client is a free client tool that supports the main OPC Unified Architecture information models. These models are Data Access. Alarms & Conditions and Historical Data Access. In fact, it offers the capability to:         OPC UA forker       Image: OPC UA client is a free client tool that supports the main OPC UN compliant server       Image: OPC UA client image: OPC UA compliant server         OPC UA Client Toolkit       Image: OPC UA explorer allows you to generate its self-signed Application Instance Certificate in order to provide application level security and secure the connections with OPC UA servers.       Image: OPC UA Client image: OPC UA Client & OPC UA Winapper         OPC UA Client       OPC UA Client Secure       Image: OPC UA Client image: OPC UA Client & OPC UA Winapper         OPC UA client       OPC Clients       Image: OPC Client Secure       Image: OPC Client Secure         OPC Client Secure       Image: OPC Client                                                                                                    |                                 |                                                                                              |                               |                |                   |                 |                 |                 |
| © OPC Tunneling       OPC UA Client       Download       User Guide       Quick User Guide         © OPC UA       Server Simulator-<br>Full Edition       Download free OPC UA Client and start your OPC UA tests now!       Image: Client Simulator-<br>Full Edition       OPC UA Client is a free client tool that supports the main OPC Unlifed Architecture information models. These models are bata Access, Alarms & Conditions, and Historical Data Access. In fact, it offers the capability to:       Image: Client Simulator-<br>OPC UA Client is a free client tool that supports the main OPC Unlifed Architecture information models. These models are bata Access, Alarms & Conditions, and Historical Data Access. In fact, it offers the capability to:       Image: Client Simulator         OPC UA Server for       Discover local and remote OPC UA servers       Image: Client Simulator       Image: Client Simulator         OPC UA Server for       Discover local and remote OPC UA compliant server       Image: Client Simulator       Image: Client Simulator         OPC UA Server for       Discover teal this dat and alarms & conditions       Image: Client Simulator       Image: Client Simulator       Image: Client Simulator       Image: Client Simulator         OPC UA Client       OPC UA Client Server Simulator       Image: Client Simulator       Image: Client Simulator       Image: Client Simulator       Image: Client Simulator       Image: Client Simulator       Image: Client Simulator       Image: Client Simulator       Image: Client Simulator       Image: Client Sime Simulator       Image: Client Simu                                                                                                    |                                 |                                                                                              |                               |                |                   |                 |                 |                 |
| P OPC UA         • OPC UA Server Simulator-<br>Full Edition       Download free OPC UA Client and start your OPC UA tests now!         • OPC UA Server Toolkit       OPC UA Client is a free client tool that supports the main OPC Unified Architecture information models. These models are bata Access, Alarms & Conditions, and Historical Data Access. In fact, it offers the capability to:         • OPC UA lof Broker       • Discover local and remote OPC UA servers         • Dorc Va Server for Databases       • Discover local and remote OPC UA servers         • OPC UA Client Toolkit       • Discover local and remote OPC UA compliant server         • Monitor real-time data and alarms & conditions       • Discover local and update history data         • OPC UA Client Toolkit       • Derover, this OPC UA explorer allows you to generate its self-signed Application Instance Certificate in order to provide application level security and secure the connections with OPC UA servers.         • OPC UA Renor       • View Tutorial Video of OPC UA Test Client & OPC UA Wrapper         • OPC UA Client       • View Tutorial Video of OPC UA Test Client & OPC UA Client         • OPC Clients       • OPC CLIENTS         • OPC Clients       • OPC CLIENTS         • OPC Clients       • OPC CLIENTS         • OPC Clients       • OPC CLIENTS         • OPC Clients       • OPC CLIENTS         • OPC Clients       • OPC CLIENTS         • OPC Clients       • OPC CLIENTS <td>OPC Tunneling</td> <td>OPC UA Client</td> <td></td> <td>Dov</td> <td>vnload</td> <td>User Guide</td> <td></td> <td>Guide</td>                                                                                                    | OPC Tunneling                   | OPC UA Client                                                                                |                               | Dov            | vnload            | User Guide      |                 | Guide           |
| <ul> <li>OPC UA Server Simulator -<br/>Fuil Edition</li> <li>OPC UA Server Sould free OPC UA Client and start your OPC UA tests now!</li> <li>OPC UA Server Sould for the capability to:</li> <li>OPC UA Client is a free client tool that supports the main OPC Unified Architecture information models. These models are bata Access, Alarma &amp; Conditions, and Historical Data Access. In fact, it offers the capability to:</li> <li>OPC UA lot Broker</li> <li>OPC UA Server for Databases</li> <li>OPC UA Client Toolkit</li> <li>OPC UA Client Toolkit</li> <li>OPC UA Server Simulator</li> <li>OPC UA Server Simulator</li> <li>OPC UA Server Simulator</li> <li>OPC UA Server Simulator</li> <li>OPC UA Client Toolkit</li> <li>OPC UA Client Toolkit</li> <li>OPC UA Client Toolkit</li> <li>OPC UA Client Toolkit</li> <li>OPC UA Server Simulator</li> <li>OPC UA Client Toolkit</li> <li>OPC UA Client Toolkit</li> <li>OPC UA Client Toolkit</li> <li>OPC UA Client Toolkit</li> <li>OPC UA Client Toolkit</li> <li>OPC UA Client Server Simulator</li> <li>OPC Clients</li> <li>OPC Client Toolkits</li> <li>OPC Client Toolkits</li> <li>OPC Servers Toolkits</li> </ul>                                                                                                    | OPC UA                          |                                                                                              |                               |                |                   |                 |                 |                 |
| Fuil Edition       OPC UA Client is a free client tool that supports the main OPC Unified Architecture information models. These models are Data Access, Alarms & Conditions, and Historical Data Access. In fact, it offers the capability to:         • OPC UA lot Broker       • Discover local and remote OPC UA servers         • OPC UA Server for Databases       • Establish secure communication channels         • OPC UA Client Toolkit       • Establish secure communication channels         • OPC UA Client Toolkit       • Establish secure communication channels         • OPC UA Client Toolkit       • Establish secure communication channels         • OPC UA Client Toolkit       • Establish secure communication secure         • OPC UA Client Toolkit       • Establish secure communication channels         • OPC UA Client Toolkit       • Establish secure communication channels         • OPC UA Client Toolkit       • Establish secure communication solutions         • OPC UA Proxy       • Establish secure the connections with OPC UA servers.         • OPC UA Client       • View Tutorial Video of OPC UA Test Client & OPC UA Wrapper         • OPC Clients       • View Tutorial Video of OPC UA Client & OPC UA Client         • OPC Client Toolkits       • OPC Client Toolkits         • OPC Client Toolkits       • OPC Client Toolkits                                                                                                    | OPC UA Server Simulator –       | Download free OPC UA Client a                                                                | nd start your O               | PC UA tests    | now!              |                 |                 |                 |
| <ul> <li>OPC UA Server Toolkit</li> <li>are Data Access, Alarms &amp; Conditions, and Historical Data Access. In fact, it offers the capability to:</li> <li>OPC UA IoT Broker</li> <li>Discover local and remote OPC UA servers</li> <li>Establish secure communication channels</li> <li>Browse the address space of any OPC UA compliant server</li> <li>Monitor real-time data and alarms &amp; conditions</li> <li>OPC UA Client Toolkit</li> <li>OPC UA Server Simulator</li> <li>OPC UA Server Simulator</li> <li>OPC UA Server Simulator</li> <li>OPC UA Vrapper</li> <li>OPC UA Wrapper</li> <li>OPC UA Client</li> <li>OPC Client Toolkits</li> <li>OPC Client Toolkits</li> <li>OPC Client Toolkits</li> <li>OPC Client Toolkits</li> <li>OPC Client Toolkits</li> </ul>                                                                                                    | Full Edition                    | OPC UA Client is a free client to                                                            | ol that supports              | the main OP    | C Unified Arc     | hitecture infor | mation models   | s. These models |
| • OPC UA lot Broker       • Discover local and remote OPC UA servers         • OPC UA Server for       • Establish secure communication channels         • Dorc UA Client Toolkit       • Explore and update history data         • OPC UA Server Simulator       • Explore and update history data         • OPC UA Server Simulator       • Orecover, this OPC UA explorer allows you to generate its self-signed Application Instance Certificate in order to provide application level security and secure the connections with OPC UA servers.         • OPC UA Wrapper       • View Tutorial Video of OPC UA Test Client & OPC UA Wrapper         • OPC UA Client       • View Tutorial Video of OPC UA Test Client & OPC UA Wrapper         • OPC Clients       • OPC Clients         • OPC Client Toolkits       • OPC Client Toolkits         • OPC Client Toolkits       • OPC Client Toolkits         • OPC Client Toolkits       • OPC Client Toolkits                                                                                                    | OPC UA Server Toolkit           | are Data Access, Alarms & Condit                                                             | ions, and Histori             | ical Data Acce | ss. In fact, it o | offers the capa | bility to:      |                 |
|                                                                                                    | OPC UA IoT Broker               | Discover local and remote OPC                                                                | JA servers                    |                |                   |                 |                 |                 |
| Monitor real-time data and alarms & conditions     OPC UA Client Toolkit     OPC UA Client Toolkit     OPC UA Server Simulator     OPC UA Wrapper     OPC UA Wrapper     OPC UA Client     OPC Clients     OPC Client Toolkits     OPC Client Toolkits     OPC Client Toolkits     OPC Client Toolkits     OPC Client Toolkits                                                                                                    | OPC UA Server for     Databases | <ul> <li>Establish secure communication</li> <li>Browse the address space of an</li> </ul>   | n cnannels<br>y OPC UA compli | iant server    |                   |                 |                 | *5              |
| <ul> <li>OPC UA Server Simulator</li> <li>OPC UA Proxy</li> <li>OPC UA Wrapper</li> <li>OPC UA Wrapper</li> <li>OPC UA Client</li> <li>OPC Client Toolkits</li> <li>OPC Client Toolkits</li> <li>OPC Free Tools</li> </ul>                                                                                                    | OPC UA Client Toolkit           | <ul> <li>Monitor real-time data and alar</li> <li>Explore and update history data</li> </ul> | ms & conditions<br>I          | 5              |                   |                 |                 |                 |
| OPC UA Proxy     OPC UA Proxy     OPC UA Wrapper     OPC UA Client     OPC UA Client     OPC Clients     OPC Client Toolkits     OPC Client Toolkits     OPC Client Toolkits     OPC Client Toolkits     OPC Servers                                                                                                    | OPC UA Server Simulator         | Moreover, this OPC UA explorer                                                               | allows you to                 | generate its   | self-signed       | Application In  | stance Certific | ate in order to |
| OPC UA Wrapper      OPC UA Client      OPC Data Archiving      OPC Clients      OPC Client Toolkits      OPC Client Toolkits      OPC Free Tools      OPC Servers      OPC Servers      OPC Client Toolkits      OPC Servers      OPC Servers      OPC Servers      OPC Servers      OPC Client Toolkits      OPC Servers      OPC Servers      OPC Client Toolkits      OPC Servers      OPC Servers        | OPC UA Proxy                    | provide application level security                                                           | and secure the                | connections    | with OPC UA s     | servers.        |                 |                 |
|                                                                                                    | OPC UA Wrapper                  | View lutorial video of OPC UA lest                                                           | <u>Llient &amp; OPC UA W</u>  | rapper         |                   |                 |                 |                 |
| C OPC Data Archiving OPC Clients OPC Client Toolkits OPC Client Toolkits OPC Free Tools OPC Client OPC Server Toolkits OPC Free Tools                                                                                                    | OPC UA Client                   |                                                                                              |                               |                |                   |                 |                 |                 |
| C OPC Clients C OPC Client Toolkits C OPC Free Tools C OPC Toolkits C OPC Server Toolkits C OPC Server Toolki | OPC Data Archiving              |                                                                                              |                               |                |                   |                 |                 |                 |
| OPC Servers     OPC Client Toolkits     OPC Free Tools     OPC Server Toolkits                                                                                                    | OPC Clients                     |                                                                                              |                               | 21             |                   |                 |                 |                 |
| OPC Client Toolkits     OPC Free Tools     OPC Server Toolkits                                                                                                    | OPC Servers                     |                                                                                              |                               |                | ж.                |                 |                 |                 |
| OPC Free Tools                                                                                                    | OPC Client Toolkits             |                                                                                              |                               |                |                   |                 |                 |                 |
|                                                                                                    | OPC Free Tools                  |                                                                                              | O                             | PC UA C        | lient             |                 |                 |                 |
|                                                                                                    | OPC Server Toolkits             |                                                                                              | A TCP                         | A TCP          | inter-            | ATCP            |                 |                 |

https://integrationobjects.com/sioth-opc/sioth-opc-unified-architecture/opc-ua-client/

| Integration Objects' OPC UA Client |                 |                    |                      |             |                                                                                                    |                         |                                                                    |                              |          |           | _ = X    |  |
|------------------------------------|-----------------|--------------------|----------------------|-------------|----------------------------------------------------------------------------------------------------|-------------------------|--------------------------------------------------------------------|------------------------------|----------|-----------|----------|--|
| Home                               |                 |                    |                      |             |                                                                                                    |                         |                                                                    |                              |          |           |          |  |
| New Open                           | Save Save<br>as | Connect Disconnect | Settings UA Settings | Help About  | Define Remove                                                                                                  | Certificate Manager     |                                                                    | )                            |          |           |          |  |
| Sessions                           | -               |                    | Data Vi              | ew Histo    | onnection Settings                                                                                             |                         | X                                                                  |                              | •        | 8         |          |  |
| Sessions                           |                 |                    | Display<br>Name      | Se Se       | ession Information<br>ssion Name Session0<br>erver Information<br>dpoint Url opc.tcp://xp<br>ransport Protocol | :15hph:62640/Integr     | tionObjects/:                                                      | e Subscription               | Session  | Attribute | Value    |  |
| Address Space                      |                 |                    |                      |             | Opc.tcp                                                                                                    |                         | inary                                                              |                              | •        |           |          |  |
| Forward                            |                 |                    |                      |             | © Https © Xml                                                                                                  |                         |                                                                    |                              |          |           |          |  |
|                                    |                 |                    |                      |             | ecurity Mode<br>) None<br>)) Sign<br>)) Sign _Encrypt                                                          | Sec<br>B<br>B<br>B<br>B | urity Policy<br>one<br>asic 128RSA15<br>asic 256<br>asic 256Sha256 |                              |          |           |          |  |
|                                    |                 |                    |                      |             | User Authentication Mode  O UserName  Certificate                                                              |                         |                                                                    |                              |          |           |          |  |
| * 🖬 🗑                              |                 |                    |                      |             | Certificate (.pfx)                                                                                             |                         |                                                                    |                              |          |           | <u> </u> |  |
| Message Type                       | Timesta         | imp                | Message              |             | Password                                                                                                    |                         |                                                                    |                              |          |           |          |  |
| [Control]                          | 2022-02         | 2-08 13:05:06      | Disconnecting fro    | m session ' |                                                                                                    |                         |                                                                    | ie:Binary]]                  |          |           |          |  |
| [Control]                          | 2022-02         | 2-08 13:03:09      | Read operation of    | the variab  |                                                                                                    |                         | Concel                                                             |                              |          |           |          |  |
| [Control]                          | 2022-02         | 2-08 13:01:03      | A session "Session   | 0" with the | Apply                                                                                                    |                         | Cancel                                                             | he:Binary]] was successfully | created. |           |          |  |
| 3 Messages                         |                 |                    |                      |             |                                                                                                    |                         |                                                                    | _                            |          |           |          |  |

|           | Integration Objects' OPC UA Client _ B X |          |           |             |            |          |              |            |               |              | = x          |                   |         |             |                  |                  |                  |          |               |          |            |
|-----------|------------------------------------------|----------|-----------|-------------|------------|----------|--------------|------------|---------------|--------------|--------------|-------------------|---------|-------------|------------------|------------------|------------------|----------|---------------|----------|------------|
| Home      |                                          |          |           |             |            |          |              |            |               |              |              |                   |         |             |                  |                  |                  |          |               |          |            |
|           |                                          | -        |           | 11          | 11         | <b>N</b> | <b>N</b> 111 | 2          |               |              |              | 0                 |         |             |                  |                  |                  |          |               |          |            |
| -         | -                                        |          |           | Ψ.          | <b>~</b>   |          |              | · ·        | U             |              | *            | - <del></del>     |         |             |                  |                  |                  |          |               |          |            |
| New       | Open                                     | Save     | Save      | Connect     | Disconnect | Settings | UA Setting   | gs Helj    | p About       | Define       | Remove       | Certificate Mana  | ager    |             |                  |                  |                  |          |               |          |            |
|           | Fil                                      | е        | as        | Se          | ssion      | Conf     | iguration    |            | Help          | Default C    | onfiguration | Certificate       |         |             |                  |                  |                  |          |               |          |            |
| Sessions  |                                          |          |           |             |            |          | Dat          | ta View    | History View  | Event Vie    | -            |                   |         |             |                  |                  |                  | •        |               |          |            |
| ⊡- Sess   | ions                                     |          |           |             |            |          | Dis          | olav       | rilatory view | Event vie    |              |                   | Serve   | ər          | Source           | Status           |                  |          | Attribute     | Value    |            |
| L.        | Session                                  | nO       |           |             |            |          | Nar          | me         | Node Id       | Val          | ue           | Data Type         | Times   | stamp       | Timestamp        | Code             | Subscription     | Session  | Nodeld        | ns=2;s=  | Historical |
|           |                                          |          |           |             |            |          |              |            |               |              |              |                   |         |             |                  |                  |                  |          | NodeClass     | Object   |            |
|           |                                          |          |           |             |            |          |              |            |               |              |              |                   |         |             |                  |                  |                  |          | BrowseName    | 2:Histor | icaldata   |
|           |                                          |          |           |             |            |          |              |            |               |              |              |                   |         |             |                  |                  |                  |          | DisplayName   | Historic | al Data    |
|           |                                          |          |           |             |            |          |              |            |               |              |              |                   |         |             |                  |                  |                  |          | Description   |          |            |
|           |                                          |          |           |             |            |          |              |            |               |              |              |                   |         |             |                  |                  |                  |          | WriteMask     | 0        |            |
|           |                                          |          | ~ m       |             |            |          |              |            |               |              |              |                   |         |             |                  |                  |                  |          | UserWriteMask | 0        |            |
| Address S | pace                                     |          |           |             |            |          |              |            |               |              |              |                   |         |             |                  |                  |                  |          | EventNotifier | Subscrib | be         |
| Forward   |                                          |          |           |             |            | 150 Y    |              |            |               |              |              |                   |         |             |                  |                  |                  |          |               |          |            |
|           |                                          |          |           |             |            | <u>}</u> | ×            |            |               |              |              |                   |         |             |                  |                  |                  |          |               |          |            |
| ė         | - 😭 Rea                                  | I Time D | ata       |             |            |          | <b>^</b>     |            |               |              |              |                   |         |             |                  |                  |                  |          | 1             |          |            |
|           |                                          | ag1      |           |             |            |          |              |            |               |              |              |                   |         |             |                  |                  |                  |          |               |          |            |
|           | - 🏹 T                                    | ag3      |           |             |            |          |              |            |               |              |              |                   |         |             |                  |                  |                  |          |               |          |            |
|           | - 🎻 T                                    | ag4      |           |             |            |          |              |            |               |              |              |                   |         |             |                  |                  |                  |          |               |          |            |
|           |                                          | ag5      |           |             |            |          |              |            |               |              |              |                   |         |             |                  |                  |                  |          |               |          |            |
|           |                                          | ag6      |           |             |            |          |              |            |               |              |              |                   |         |             |                  |                  |                  |          |               |          |            |
|           |                                          | ag/      | Referenc  | es and Att  | ributes    |          |              |            |               |              |              |                   |         |             |                  |                  |                  |          |               |          |            |
|           | - 🏹 T                                    | ag       | Read      |             |            |          |              |            |               |              |              |                   |         |             |                  |                  |                  |          |               |          |            |
|           | - 🎻 T                                    | ag 🥖     | Write     |             | N.         |          | -            |            |               |              |              |                   |         |             |                  |                  |                  |          |               |          |            |
|           |                                          | 62       | History L | Jpdate      | +          |          |              |            |               |              |              | A A               |         |             |                  |                  |                  |          |               |          | 0          |
| × 4       |                                          |          | Monitor   |             |            |          |              |            |               |              |              |                   |         |             |                  |                  |                  |          |               |          | <u></u>    |
| Message   | Туре                                     |          | Timestan  | np          |            | M        | essage       |            |               |              |              |                   |         |             |                  |                  |                  |          |               |          |            |
| [Control  | ]                                        |          | 2022-02-  | -08 13:03:0 | 9          | Re       | ad operatio  | n of the v | ariable [ns=2 | ;s=Tag7] s   | ucceeded.    |                   |         |             |                  |                  |                  |          |               |          |            |
| [Control  | ]                                        |          | 2022-02-  | -08 13:01:0 | 13         | As       | ession "Ses  | sion0" wit | h the Endpoi  | nt [opc.tcp: | //xps15hp    | h:62640/Integrati | ionObje | ects/Server | Simulator - [Nor | ne:None:Binary]] | was successfully | created. |               |          |            |
|           |                                          |          |           |             |            |          |              |            |               |              |              |                   |         |             |                  |                  |                  |          |               |          |            |
| 2 Message | 5                                        |          |           |             |            |          |              |            |               |              |              |                   |         |             |                  |                  |                  |          |               |          |            |

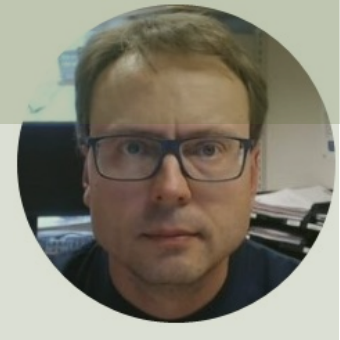

# OPC UA Programming Tools

#### Hans-Petter Halvorsen

### **OPC UA Programming Tools**

Software and Programming Tools that can be used for communicating with OPC UA Servers:

- LabVIEW + LabVIEW OPC UA Toolkit
- MATLAB + Industrial Communication Toolkit (supports both OPC DA and UA)
- Visual Studio/C# + "OPC UA .NET SDK"

Many other alternatives exists

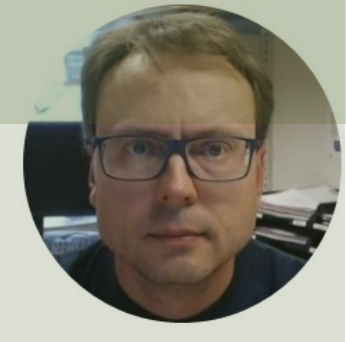

# LabVIEW OPC UA Toolkit

Hans-Petter Halvorsen

### LabVIEW OPC UA Toolkit

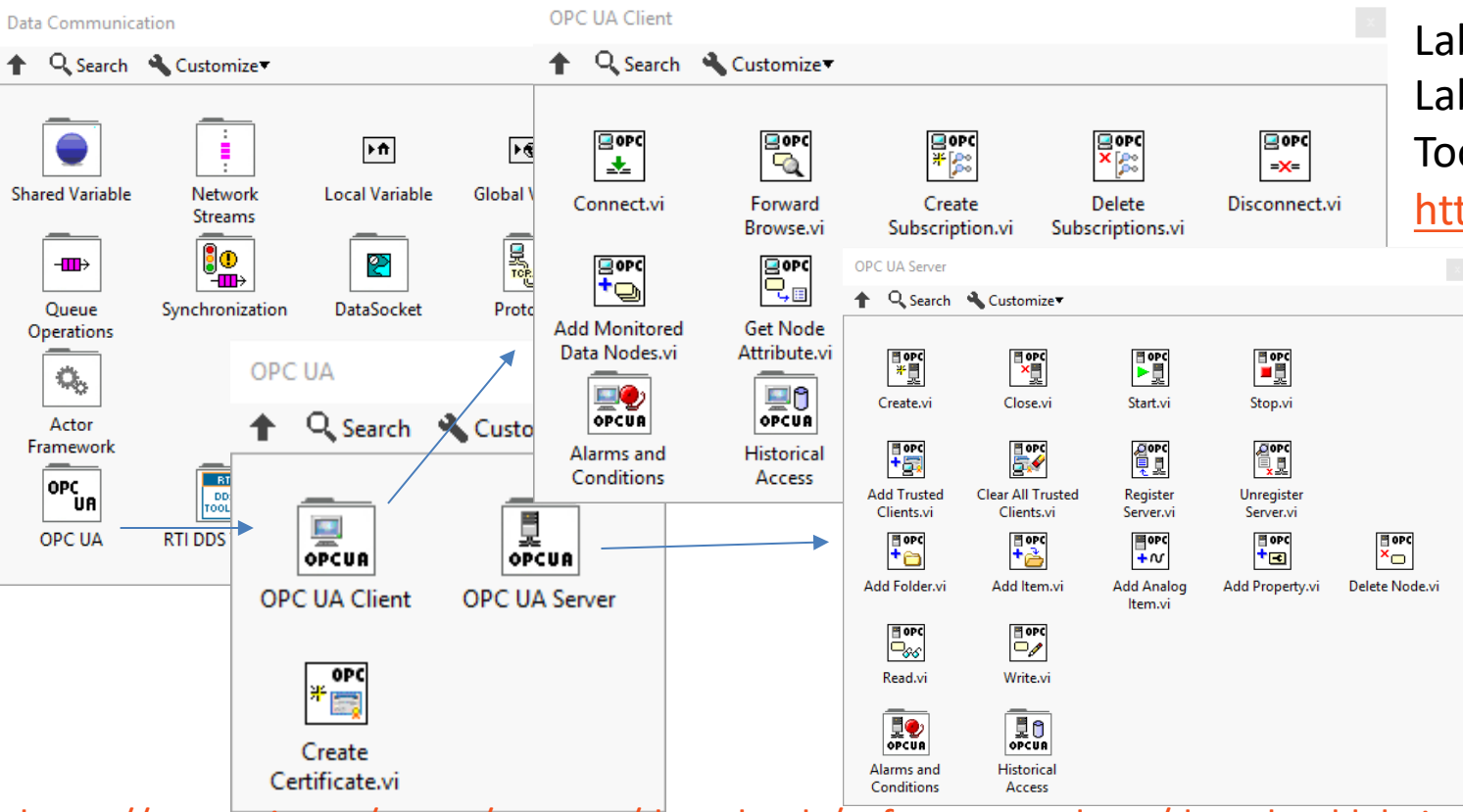

LabVIEW and the LabVIEW OPC UA Toolkit are made by NI <u>https://www.ni.com</u>

https://www.ni.com/en-no/support/downloads/software-products/download.labview-opc-ua-toolkit.html

### **OPC UA in LabVIEW**

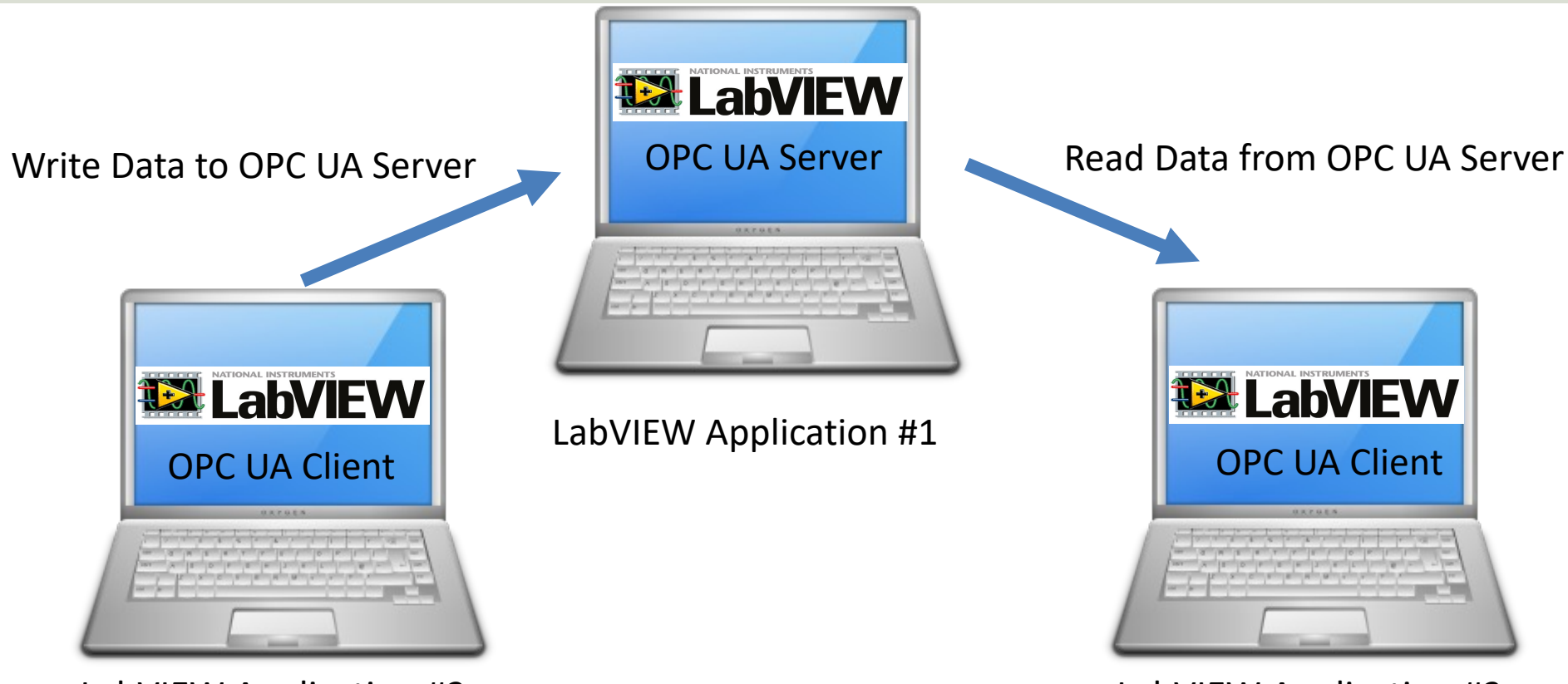

LabVIEW Application #2

LabVIEW Application #3

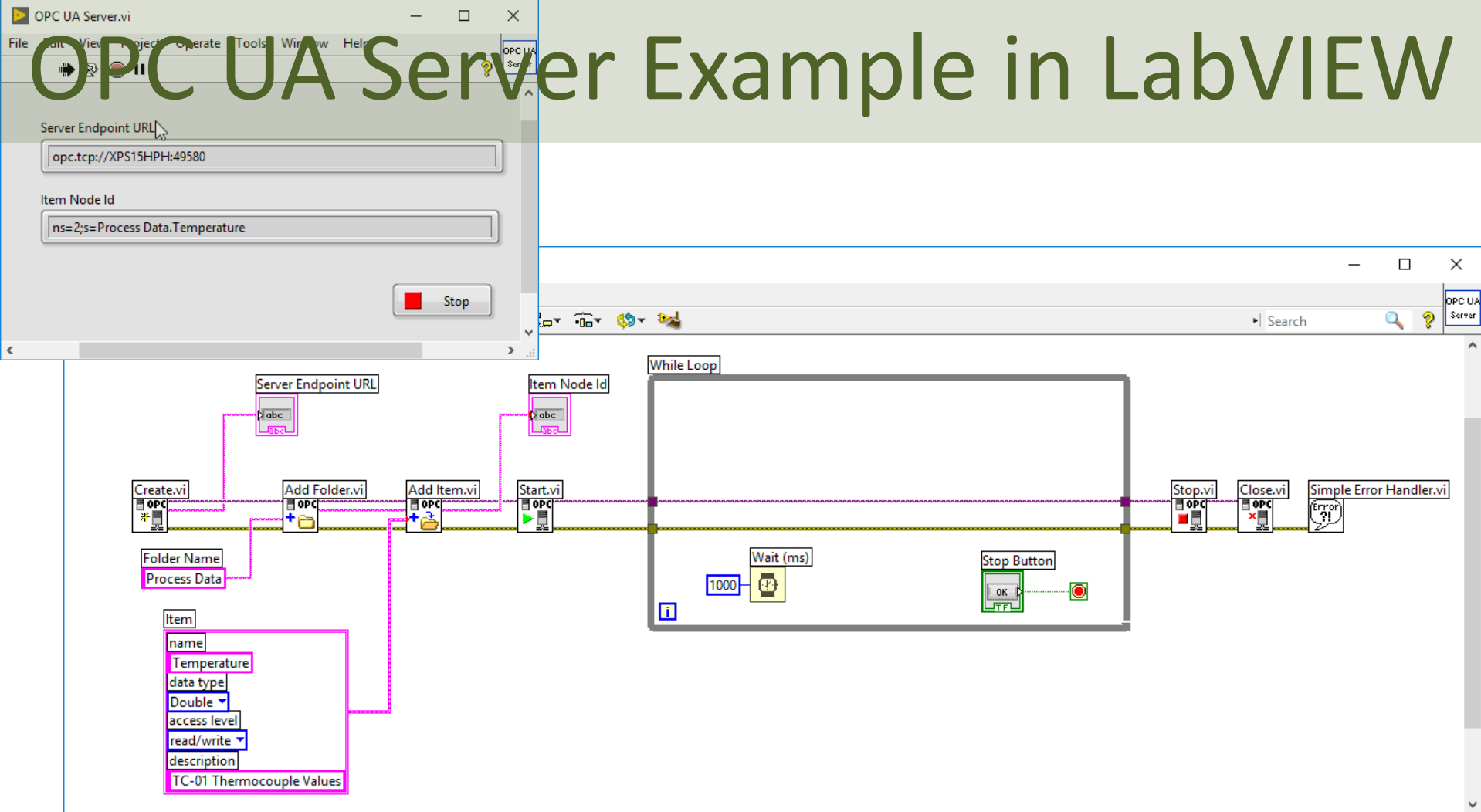

### **OPC UA Client Write Data**

| DPC UA Server.vi – D X                           |                                                  |          |
|--------------------------------------------------|--------------------------------------------------|----------|
| File Edit View Project Operate Tools Window Help | -                                                |          |
| 🗰 🔁 🦲 🛚                                          | OPC UA Client-Write.vi —                         |          |
| ^                                                | File Edit View Project Operate Tools Window Help | OPC UA   |
| Server Endpoint URL                              | 🖷 🕀 🛑 II                                         | 2 Client |
| opc.tcp://XPS15HPH:49580                         |                                                  | ^        |
| ltem Node ld                                     |                                                  |          |
| ns=2;s=Process Data.Temperature                  | Server Endpoint URL                              |          |
| <u> </u>                                         | opc.tcp://XPS15HPH:49580                         |          |
|                                                  | (·····                                           |          |
| Stop                                             | Item Path                                        |          |
| < V<br><                                         | Process Data Temperature                         |          |
|                                                  | Trocess bata remperature                         |          |
|                                                  |                                                  |          |
|                                                  | Temperature Value                                |          |
|                                                  | Stop                                             |          |
|                                                  |                                                  |          |
|                                                  |                                                  | ~        |
|                                                  | <                                                | >        |
|                                                  |                                                  |          |

Using **OPC UA Toolkit** with LabVIEW 2017 or newer

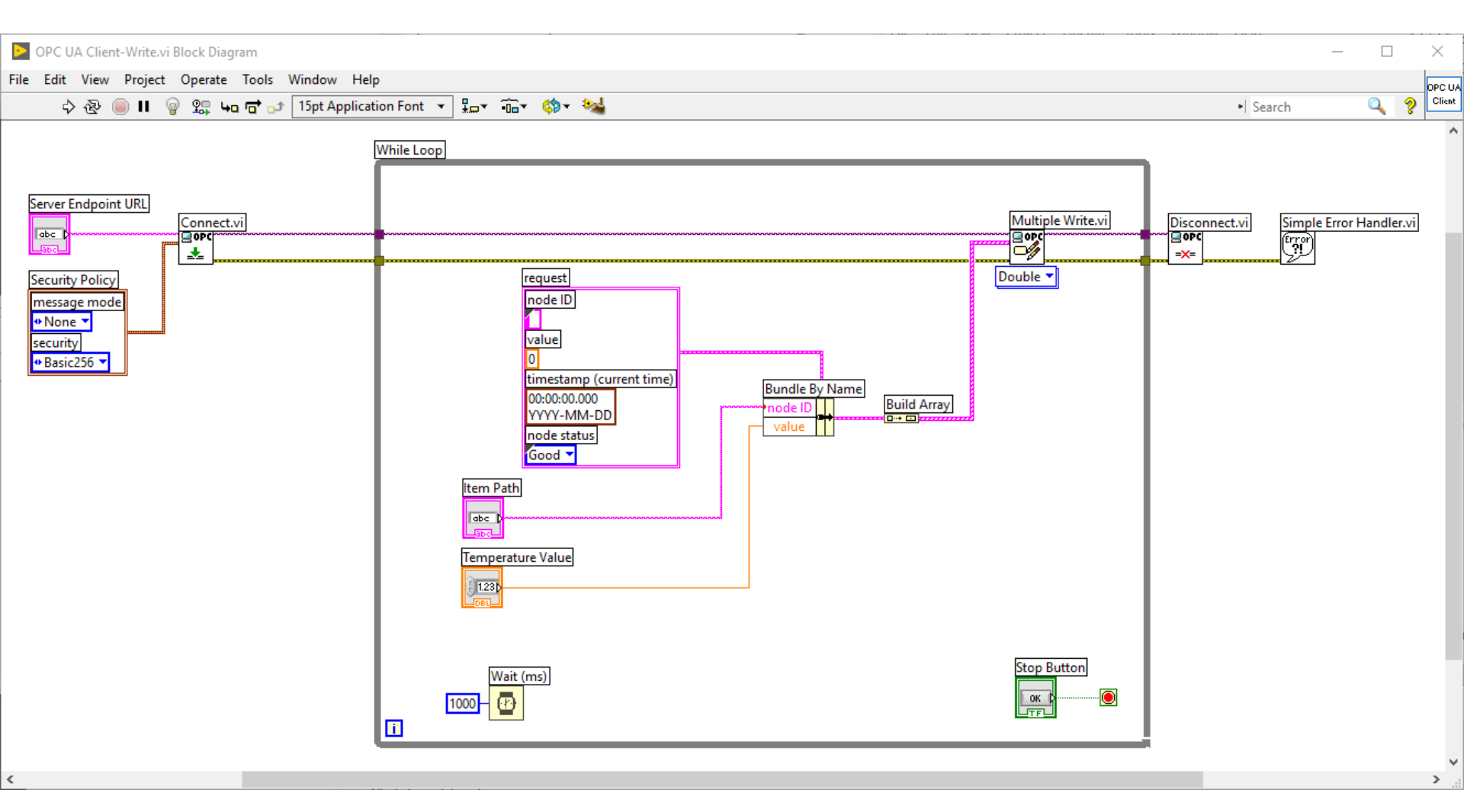

### **OPC UA Client Read Data**

| DPC UA Server.vi -                               |             |                                       |      |  |  |  |  |  |  |
|--------------------------------------------------|-------------|---------------------------------------|------|--|--|--|--|--|--|
| File Edit View Project Operate Tools Window Help | OPC UA      | <br>Client-Read.vi — □ ×              |      |  |  |  |  |  |  |
|                                                  | File Edit \ | ew Project Operate Tools Window Help  | UA   |  |  |  |  |  |  |
|                                                  | 🖷 🗟 🦲 II    |                                       |      |  |  |  |  |  |  |
| Server Endpoint URL                              | Server      | Endpoint URL                          | ^    |  |  |  |  |  |  |
|                                                  | opc         | tcp://XPS15HPH:49580                  |      |  |  |  |  |  |  |
| Item Node Id                                     |             |                                       |      |  |  |  |  |  |  |
| ns=2;s=Process Data.Temperature                  | Item F      | ath                                   |      |  |  |  |  |  |  |
|                                                  | Pro         | ess Data.Temperature                  |      |  |  |  |  |  |  |
| <                                                | Temp        | erature Value                         |      |  |  |  |  |  |  |
|                                                  | <           |                                       | Č,   |  |  |  |  |  |  |
|                                                  | -           | · · · · · · · · · · · · · · · · · · · | 1000 |  |  |  |  |  |  |

### **Block Diagram**

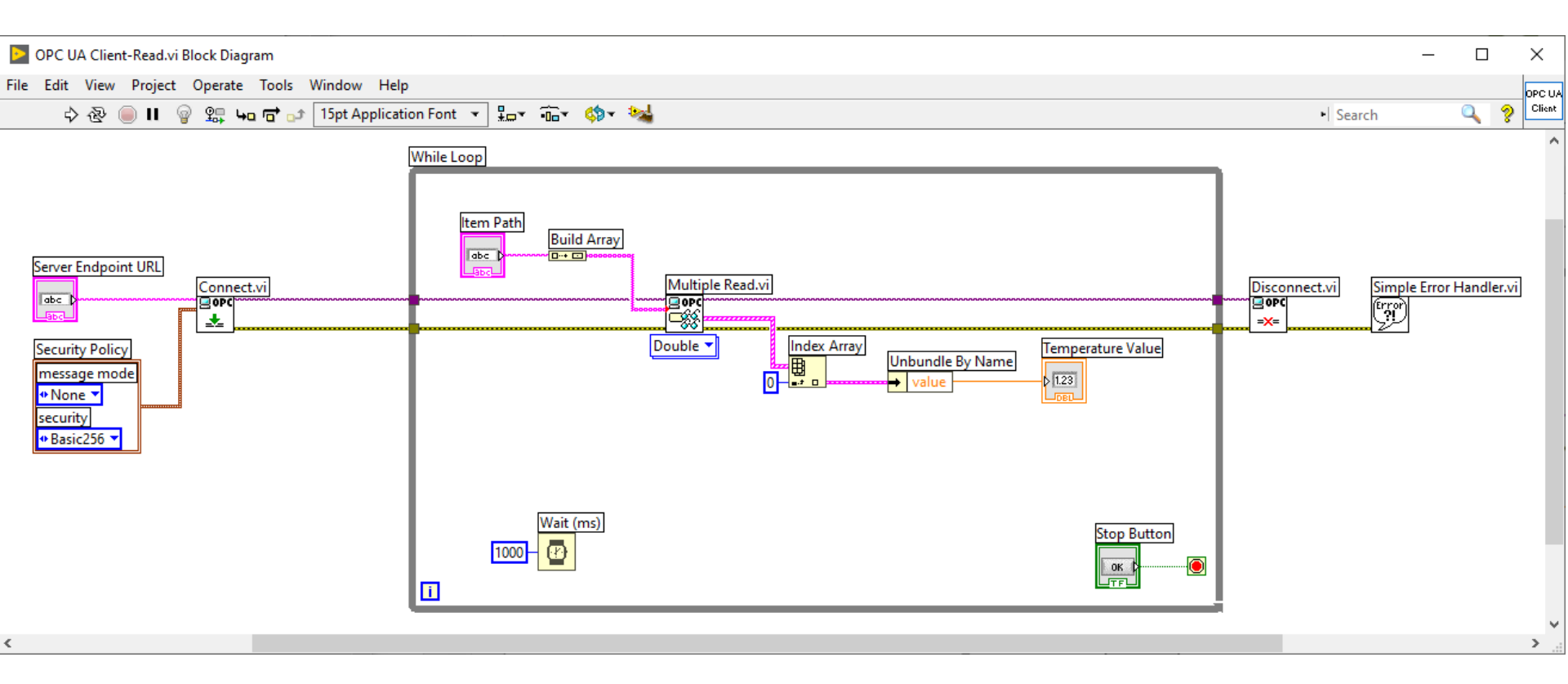

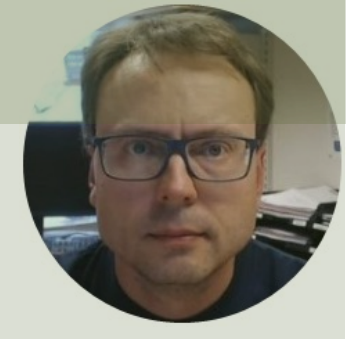

## MATLAB Industrial Communication Toolbox

#### Hans-Petter Halvorsen

### **OPC** with MATLAB

- In order to use OPC with MATLAB you can use the "Industrial Communication Toolbox".
- The "Industrial Communication Toolbox" supports the following Protocols:
  - OPC, both OPC DA and OPC UA (previously "OPC Toolbox")
  - MQTT
  - Modbus
- Note! "Industrial Communication Toolbox" is a new Toolbox that is included in "MATLAB R2022a" and newer versions

### Industrial Communication Toolbox

- The Industrial Communication Toolbox supports:
  - OPC DA
  - OPC HDA
  - OPC UA
- Resources:
  - <u>https://mathworks.com/products/industrial-communication.html</u>
  - <u>https://mathworks.com/help/icomm/data-reading-and-writing.html</u>

### OPC UA – Read Data

- 1. Locate Your OPC UA Server
   serverList = opcuaserverinfo('localhost')
- 2. Create an OPC UA Client uaClient = opcua('localhost', port)
- 3. Connect to the Server connect (uaClient)
- 4. Browse OPC UA Server Namespace serverNodes = browseNamespace(uaClient)
- 5. Read Current Values from the OPC UA Server
   [val,ts,qual] = readValue(uaClient,serverNodes)
- 6. Disconnect disconnect(uaClient)

### OPC UA – Read Data

clear, clc

uaClient = opcua('localhost', 62640)

```
connect(uaClient)
```

serverNodes = browseNamespace(uaClient)

[val,ts,qual] = readValue(uaClient,serverNodes)

disconnect(uaClient);

### OPC UA – Read Data 2

```
clear, clc
```

```
Read Data
```

```
uaClient = opcua('localhost', 62640)
```

```
connect(uaClient)
topNodes = uaClient.Namespace
serverChildren = topNodes(4).Children
findNode = findNodeByName(topNodes, 'Tag7', '-once')
```

opcNode = opcuanode(2, 'Tag7', uaClient) (value, timestamp, quality] = readValue(uaClient, opcNode)

disconnect(uaClient);

Here you don't need to select the Tag from the "Browse Name Space" window every time

### OPC UA – Write Data

- 1. Locate Your OPC UA Server
   serverList = opcuaserverinfo('localhost')
- 2. Create an OPC UA Client uaClient = opcua('localhost', port)
- 3. Connect to the Server connect (uaClient)
- 4. Browse OPC UA Server Namespace
   serverNodes = browseNamespace(uaClient)
- 5. Write Current Values to the OPC UA Server newValue = 22.5 writeValue(uaClient, serverNodes, newValue);
- 6. Disconnect disconnect(uaClient)

### **OPC UA – Write Data**

```
clear, clc
```

```
uaClient = opcua('localhost', 62640)
```

```
connect(uaClient)
```

```
serverNodes = browseNamespace(uaClient)
```

```
newValue = 21.7;
writeValue(uaClient, serverNodes, newValue);
```

[value,timestamp,quality] = readValue(uaClient,serverNodes)

```
disconnect(uaClient);
```

# Visual Studio/C# + "OPC UA .NET SDK"

#### Hans-Petter Halvorsen
# OPC UA with Visual Studio/C#

- Lots of Packages and Libraries do exist for creating both OPC UA Clients and OPC UA Servers in Visual Studio/C#
- Most of them are payment based
- Many of those can be evaluated for a trial period or used forever with some restrictions
- In this Tutorial, "OPC UA .NET SDK" will be used
  - It can be used in "Evaluation Mode" for Test and Demo purposes

# "OPC UA .NET SDK"

- Login
   Create

   Cope
   Cope

   F
   0

   N
   D

   A
   Membership 

   Products Certification 

   Markets & Collaboration
   Ref
- The "OPC UA .NET SDK" comes with an evaluation license which can be used unlimited where each application runs for 30 minutes
- It comes in a NuGet Package you can install and use in your Visual Studio Project
- <u>https://opcfoundation.org/produc</u> <u>ts/view/opc-ua-net-sdk-for-client-</u> <u>and-server</u>

#### Products » OPC UA .NET SDK for Client and Server

#### OPC UA .NET SDK for Client and Server

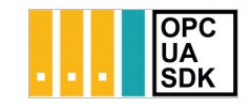

Member: Traeger Industry Components GmbH Product website: opcua.traeger.de

OPC UA Client & Server in C# / VB.NET quick and easy.

Introduction: https://opcua.traeger.de/

Development: https://docs.traeger.de/en/software/sdk/opc-ua/net/

NuGet Package: https://www.nuget.org/packages/Opc.UaFx.Advanced/

Samples: https://github.com/Traeger-GmbH/opcuanet-samples/

#### Description

The OPC UA.NET SDK allows rapid and easy development of Client and / or Server applications using .NET. With a few lines of code you can realize your application in minutes. The SDK is provided for .NET Standard 2.0+, .NET Core 3+ and .NET Framework 4.6+. Therefore the SDK supports Windows, Linux, macOS, Android, IOS and Unity. No installation required, just download the ZIP or NuGet package and get started.

#### Features

- · OPC UA with DA, AE, HDA and more
- OPC UA Companion Specifications
- OPC Classic (with just a different URI)

### NuGet Package

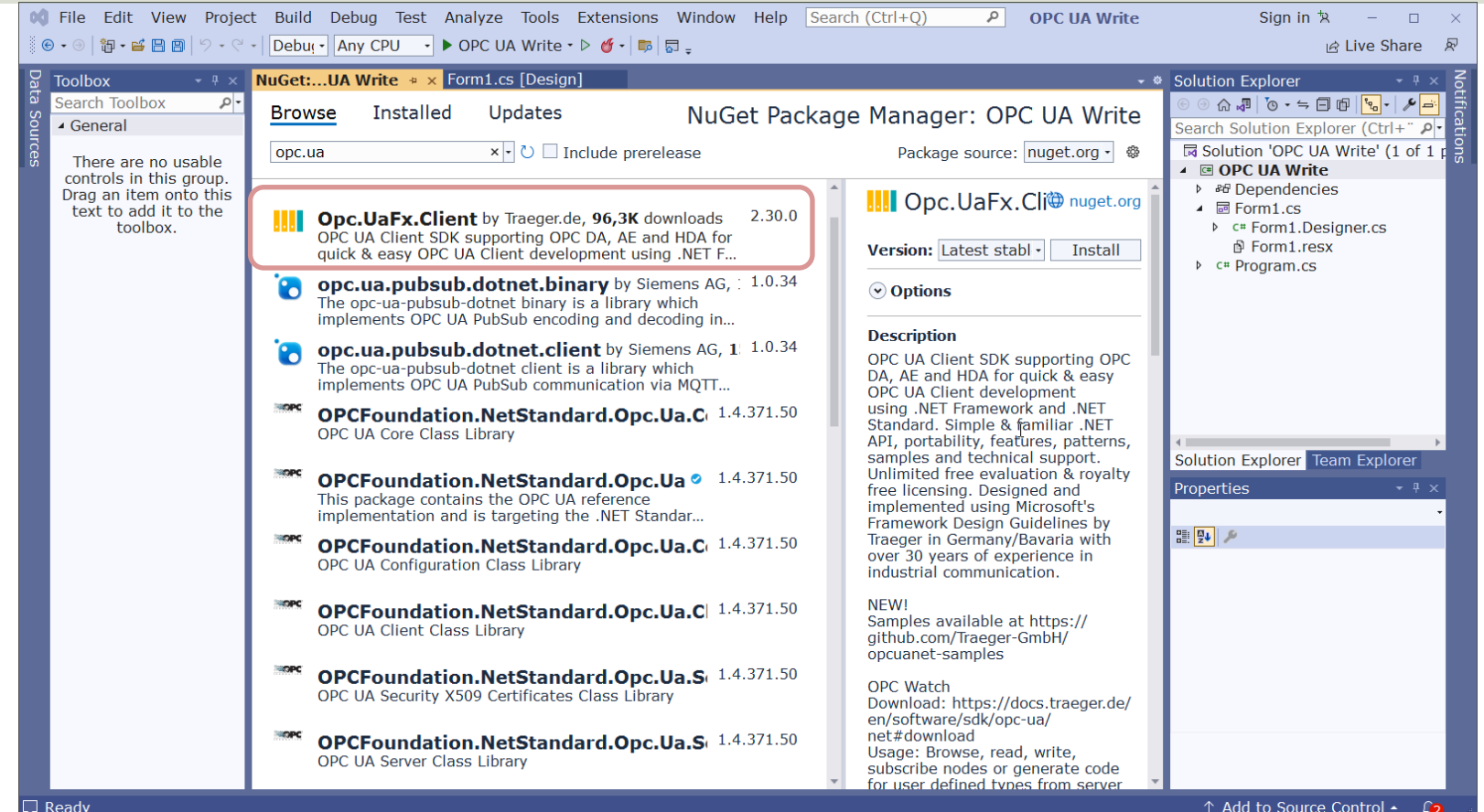

Ready

### **Visual Studio Project**

📢 File Edit View Project Build Debug Test Analyze Tools Extensions Window Help Search (Ctrl+Q) P OPC UA Write Sign in 🛪 – 🕴 🐵 - 🐵 | 🌆 - 🞬 📳 | り - ペ - | Debu - Any CPU - - | 🕨 OPC UA Write - ▷ 👩 - 🏙 🐻 💵 🎽 🔚 🗐 🖓 🖓 🦏 🏹 -R Live Share  $\bullet$   $\oplus \times$  **Form1.cs**  $\bullet \times$  Form1.cs [Design] Toolbox - 
 Solution Explorer OPC UA Maita Search Toolbox - م GPC UA Write.Form1 Porm1() - ÷ ◎ 🗇 🖓 🧿 • ≒ 🗐 📴 🗞 • 🆋 🛋 [늡 using Opc.UaFx.Client; General Search Solution Explorer (Ctrl+" 👂 Solution 'OPC UA Write' (1 of 1 r ⊡namespace OPC UA Write There are no usable OPC UA Write controls in this group. 3 references ▶ # Dependencies Drag an item onto this **₽**↑ 5 public partial class Form1 : Form ▶ ■ Form1.cs text to add it to the toolbox. c# Program.cs 1 reference public Form1() 8 InitializeComponent(); 9 10 11 1 reference 12 private void btn0pcWrite Click(object sender, EventArgs e) 13 14 string opcUrl = "opc.tcp://localhost:62640/"; 15 var tagName = "ns=2;s=Tag7"; 16 17 var client = new OpcClient(opcUrl); 18 client.Connect(); 19 20 double temperature: Solution Explorer Team Explorer 21 temperature = Convert.ToDouble(txtOpcDataWrite.Text); 22 Properties 23 client.WriteNode(tagName, temperature); 24 Т 25 client.Disconnect(); B 24 > 26 27 100 % - 🥡 No issues found - 😽 🛨 Ln: 1 Ch: 1 SPC CRLF Error List Entire Solution 🔹 😵 0 Errors 🛕 0 Warnings 🚺 0 Messages 💁 Build + IntelliSe -Search Error List p-Code Description Project File L .... Error List Output Readv ↑ Add to Source Control -

#### **System Overview**

| 🕼 OPC UA Server Simulator — 🗌                                                                                                    | Integration Objects' OPC UA Client                                                                                                    | - = X                |
|----------------------------------------------------------------------------------------------------|----------------------------------------------------------------------------------------------------|----------------------|
| File 🔹 Settings 👻 Help 👻                                                                                                    | Home                                                                                                    |                      |
| Server Endpoints URLs <mark>opc.tcp://xps1Enph.62640/integrationObjects/ServerSimulator [Sessions] SessionId Name User Last Contact</mark>        | Image: New Open Save Save as     Save Save as     Connect Disconnect     Settings     UA Settings     Image: Calibration of the set of the set of t |                      |
| Session0 Anonymous ns=3;i=1213231879 14:11:25                                                                                                    | File Session Configuration Help Default Configuration Certificate                                                                                                    |                      |
|                                                                                                    | Description     Data Wei     History View     Event View     Data     Server     Source     Status     Status     Attribute       Image: Session Image: Session Image: Subscription Image: Subscriptimage: Sub                                                           | Value                |
| Subscriptions           SubscriptionId         Publishing Interval         Item Count         Seq No           1         1000         1         4 |                                                                                                    |                      |
| Status: Running Current Time: 14:11:27 Sessions: 1 Subscriptions: 1 Hems: 1                                                                       | Address Space                                                                                                    |                      |
| ■ OPC UA Write — □ ×                                                                                                    | → Tag5<br>→ Tag6<br>→ Tag7<br>→ Tag8 →                                                                                                    |                      |
| 8 Write                                                                                                    | Message Type         Timestamp         Me           [Control]         2023-01-24 1407/12         Cree           [Control]         2023-01-24 1407/12         Ann           3 Messages         8         Read                                                                                                    | ime Count: 1000, Max |

## **OPC UA Write**

```
private void btnOpcWrite_Click(object sender, EventArgs e)
```

```
string opcUrl = "opc.tcp://localhost:62640/";
var tagName = "ns=2;s=Tag7";
```

```
var client = new OpcClient(opcUrl);
client.Connect();
```

```
double temperature;
temperature = Convert.ToDouble(txtOpcDataWrite.Text);
```

client.WriteNode(tagName, temperature);

#### client.Disconnect();

## **OPC UA Read**

```
private void btnOpcRead_Click(object sender, EventArgs e)
```

```
string opcUrl = "opc.tcp://localhost:62640/";
var tagName = "ns=2;s=Tag7";
```

```
var client = new OpcClient(opcUrl);
client.Connect();
```

```
var temperature = client.ReadNode(tagName);
txtOpcDataRead.Text = temperature.ToString();
```

client.Disconnect();

## **Improved Example**

| OPC UA Write Client                                                  | - 🗆 X         | OPC UA Read Client                                                   | - |       | × |
|----------------------------------------------------------------------|---------------|----------------------------------------------------------------------|---|-------|---|
| Server URL:<br>opc.tcp://localhost:62640/<br>Node Id:<br>ns=2;s=Tag7 |               | Server URL:<br>opc.tcp://localhost:62640/<br>Node Id:<br>ns=2;s=Tag7 |   |       |   |
| Sensor Value:<br>28,52<br>TimeStamp:                                 | Start<br>Stop | OPC Value:<br>28,52                                                  |   | Start |   |
| 2023-01-24 14:47:32<br>Logging Started and Connected to OPC Server   |               | Connected to OPC Server                                              |   | Stop  |   |
|                                                                      |               |                                                                      |   |       |   |

OPC UA Write C# App

OPC UA Read C# App

# Summary

- What is OPC?
- OPC DA
  - OPC DA Servers
    - MatrikonOPC Simulation Server
    - "OPC Server Simulators" from Integration Objects
    - NI OPC Servers
  - OPC DA Programming Tools
    - LabVIEW + DataSocket
    - MATLAB + Industrial Communication Toolbox
    - Visual Studio/C# + Measurement Studio
- OPC UA
  - OPC UA Demo/Test Software
    - "OPC UA Server Simulator" from Integration Objects
    - "OPC UA Client" from Integration Objects
  - OPC UA Programming Tools
    - LabVIEW + LabVIEW OPC UA Toolkit
    - MATLAB + Industrial Communication Toolbox
    - Visual Studio/C# + "OPC UA .NET SDK" from Traeger

For all these Programming Languages and Packages, I have made separate Tutorials where I go through the development of the Applications and the Code in more details

#### Hans-Petter Halvorsen

University of South-Eastern Norway

www.usn.no

E-mail: hans.p.halvorsen@usn.no

Web: <a href="https://www.halvorsen.blog">https://www.halvorsen.blog</a>

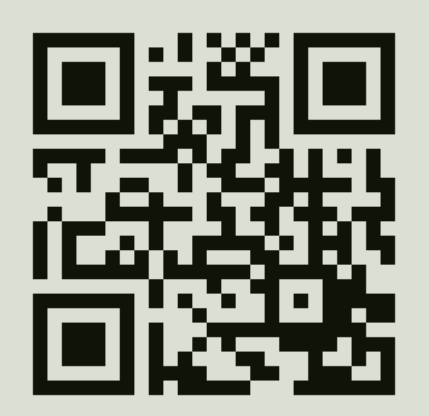

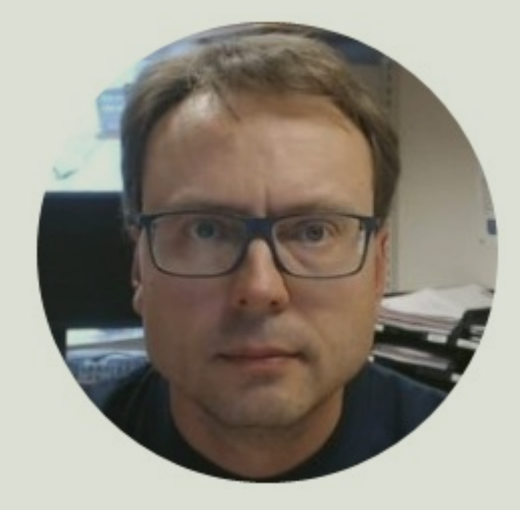